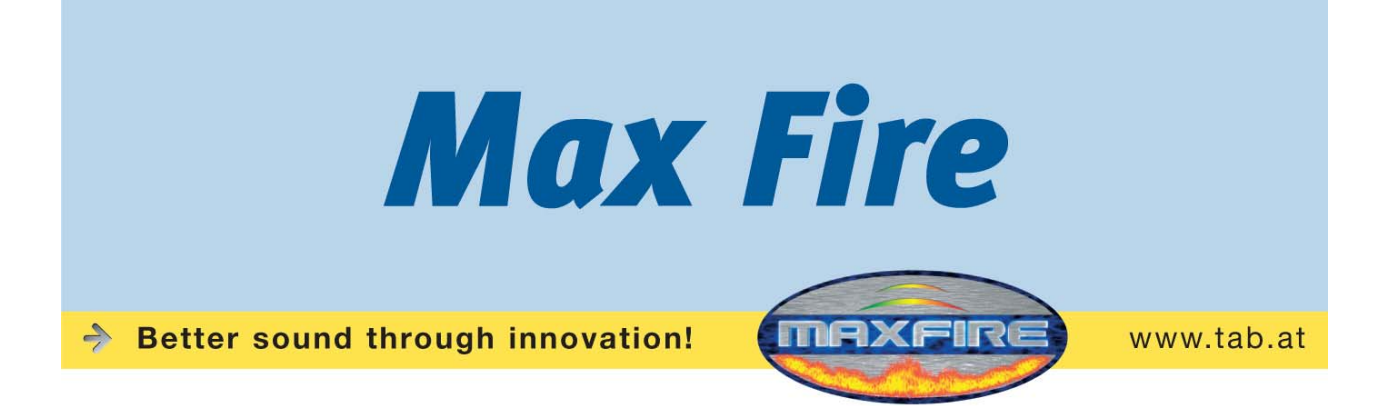

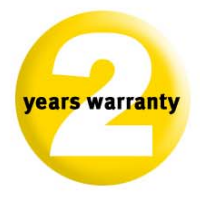

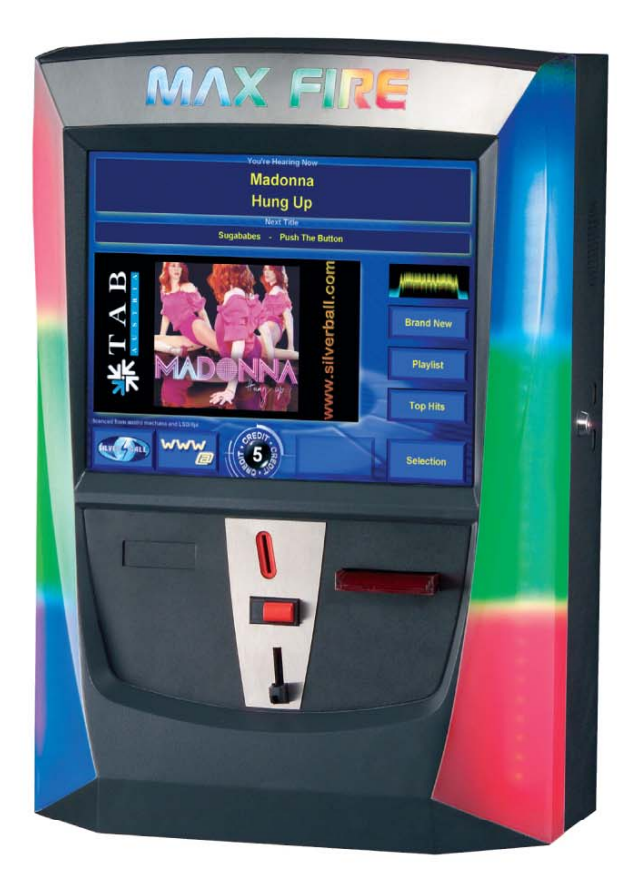

TAB-Austria Industrie- und Unterhaltungselektronik GmbH & CoKG

Haider Strasse 40, A-4052 Ansfelden Tel.+43 (0)7229/78 040-0\*, Fax +43 (0)7229/78 660, e-mail: sales@tab.at

Hotline: +43 (0)7229/78 040-250, e-mail: hotline@tab.at

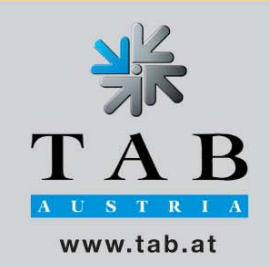

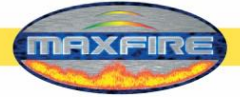

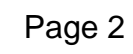

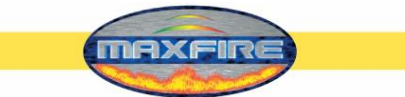

We thank you for choosing

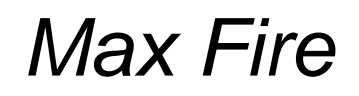

in preference to the vast number of other amusement vending machines available on the market.

To gain satisfactory use from your *Max Fire*, please read the operating instructions thoroughly.

Please store this manual in such a way as to make it readily at hand if so required.

For additional queries, our Hotline is at your service.

Call +43 / 72 29 / 78 0 40 - DW 250

Operating instructions *Max Fire* Video Machines manual.

(MH - 26.06.2007)

The text passages and illustrations contained within this document were put together with the greatest amount of care and attention, however, mistakes cannot be completely ruled out.

The manufacturer accepts no legal responsibility or liability in any form with regard to errors in detail, and any consequences that may arise from such errors.

The manufacturer is thankful for any suggestions for improvement or pointers leading to errors.

All rights – including any arising from photomechanical reproduction and storage in electronic or any other medium – are reserved. The program, handbook, and all components are subject to international copyright regulations.

(C) 1996-2003 TAB-Austria A-4052 Ansfelden, Haiderstraße 40 Tel. +43 / 72 29 / 78 0 40 - 0\*, Fax +43 / 72 29 / 78 6 60

All rights reserved.

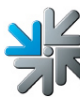

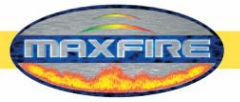

# <u>Index</u>

| INDEX                                                        | 4        |
|--------------------------------------------------------------|----------|
| SETUP POINTERS                                               | 5        |
| DESCRIPTION                                                  | 6        |
| SETUP                                                        | 6        |
| SETUP OF A SKIP BUTTON                                       | 8        |
| CHANGE OF THE LED LIGHTS OF THE MAX FIRE                     | 9        |
| STARTUP                                                      | 10       |
| TESTMODE                                                     | 11       |
|                                                              |          |
| CHAMPIONSNEI                                                 | 24       |
| ONLINE TERMINAL MANAGEMENT                                   | 28       |
| FIRST INSTALLATION OF CHARTS SINCE VERSION V1.52             | 30<br>39 |
| JUKEBOX                                                      | 45       |
| UPDATEPROCESS                                                | 49       |
| UPDATES FOR MUSICFILES- AND VIDEOS VIA SERVICEDISK/STICK XPE | 49       |
| BUTTON-OPTIONS                                               | 50       |
| TECHNICAL DATAS                                              | 51       |
| TROUBLESHOOTING                                              | 52       |
| ERROR MESSAGES                                               | 53       |
| HOW TO CALIBRATE THE GB ASTRO BANKNOTE READER                | 54       |
| SPARE-PARTS LIST                                             | 55       |
| WIRING PLAN                                                  | 58       |
| EC DECLARATION OF CONFORMITY                                 | 59       |
| GENERAL TERMS AND CONDITIONS OF TRADE                        | 60       |
| FND-USER LICENSE AGREEMENT FOR MICROSOFT SOFTWARE            | 66       |
| ATTACHMENT 1                                                 | 70       |
| WARRANTY TERMS BY TAB-AUSTRIA INDUSTRIE UND                  |          |
| UNTERHALTUNGSELEKTRONIK GMBH & CO KG                         | 71       |
| NOTES                                                        | 73       |
|                                                              |          |
|                                                              |          |

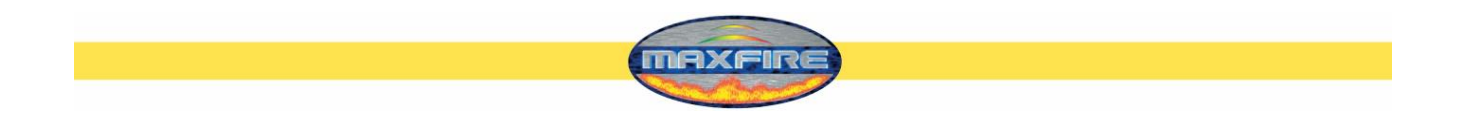

# **Setup Pointers**

#### Safety regulations for the user

- The machine may only be operated in dry rooms and connected to a safety plug socket that complies with the relevant safety standards.
- Before starting the machine, it should be allowed to attain room temperature.
- We recommend, that the machine will be installed in a height of 1 meter and 80 centimeter at top edge

1m 80cm

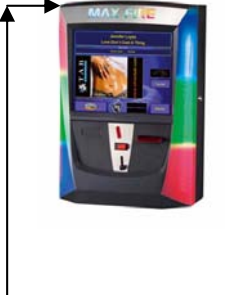

- Check the main voltage before connecting the machine!
- The machine is designed for an alternating voltage of 230 Volt (or 115 Volt if specified on the type plate), 50 Hz and 120 W power.
- The machine may only be operated with a 3,15 amp fuse.
- In case of breakage to housing parts, protruding wires, machine fires or smashed picture tubes the machine must be immediately switched off and the main plug disconnected.
- Defective or bare wire cables, especially power cables and plug connecters must be replaced.
- The recommended ambient temperature is 5 35 Degrees on the Celsius scale.

#### **IMPORTANT!**

In such cases ensure that any machine contact is avoided and that it cannot be switched on!

• When positioned alongside other machines, interference in normal operation may occur.

Please pay attention to the licensing terms and conditions of Microsoft.

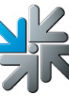

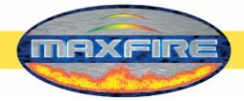

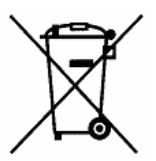

Disposal of Old Electrical & Electronic Equipment (Applicable in the European Union and other European countries with separate collection systems

This symbol on the product or on its packaging indicates that this product shall not be treated as household waste. Instead it shall be handed over to the applicable collection point for the recycling of electrical and electronic equipment. By ensuring this product is disposed of correctly, you will help prevent potential negative consequences for the environment and human health, which could otherwise be caused by inappropriate waste handling of this product. The recycling of materials will help to conserve natural resources. For more detailed information about recycling of this product, please contact your local city office, your household waste disposal service or the company where you purchased the product.

# **Description**

The *Max Fire* is a modern styled music jukebox made of coated steel and deep-drawn plastikparts.

In the machine there is an electronical coin-acceptor, CC Talk, a 17" TFT display plus touch – screen and a complete PC system.

# <u>Setup</u>

- Unpacking the machine
- Montage ( 2 possibilities ):
  - Wall-cross TAB
  - o Wall-cross NSM
  - Connect to power 230 V / 50 Hz (power socket)
- Connect of sound. Optional:
  - Connect speakers to external TAB amplifier (optional)
  - Connect to amplifier (Line IN amplifier on Line OUT machine)
  - Other source, per example a CD-player, on Line IN and Line OUT on amplifier (for background-music → see point Mpeg files in the music Testmode!)

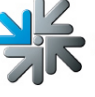

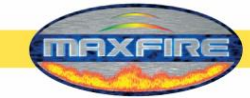

 Relais-control of the CD-player and MAX on amplifier (controlled via I/O controller and also for background-music)

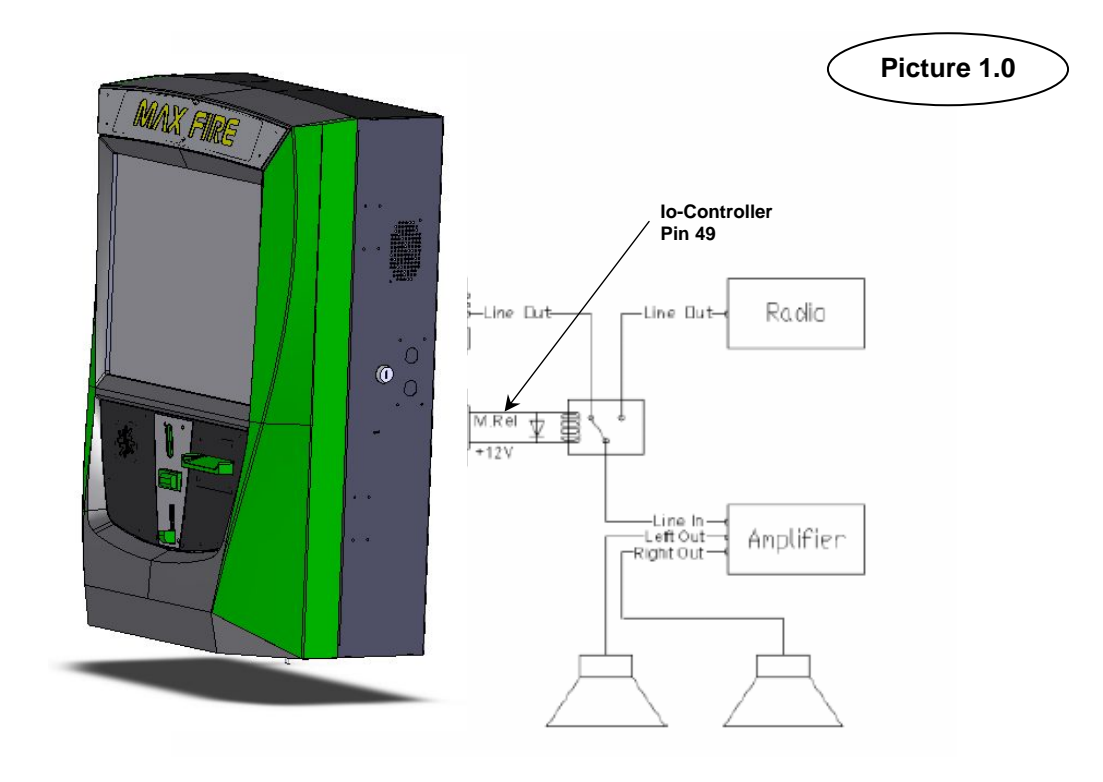

袾

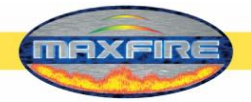

# Setup of a Skip button

It is possible to include a Skip button in the *Max Fire*. Connect the already available black and grey plugs to the button. The second cutout can be masked with a blind cover.

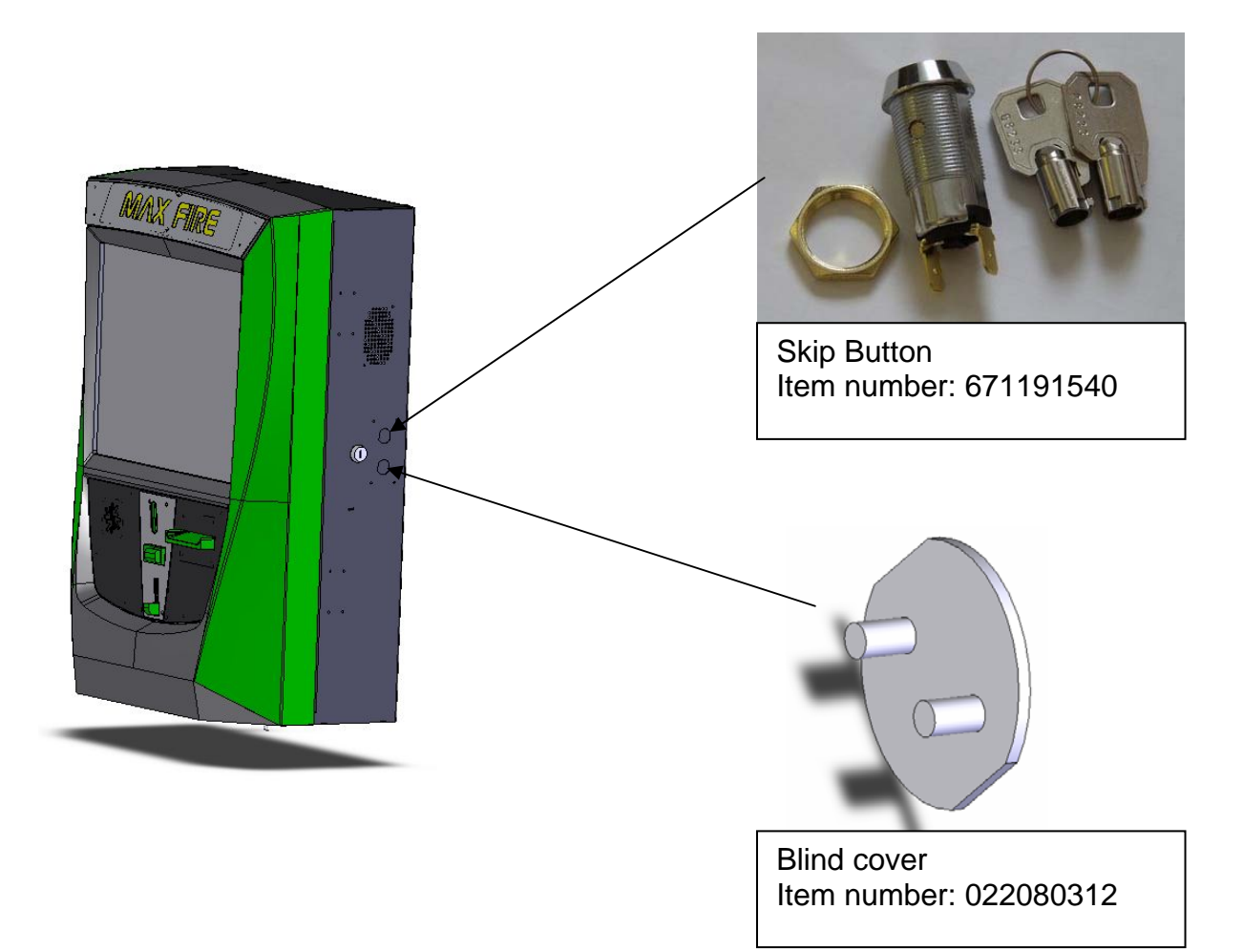

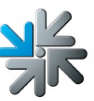

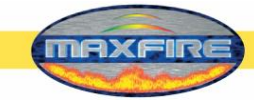

# Change of the LED lights of the MAX FIRE

- Switch the machine off
- Disconnect the cables of the RGB LED lights.

Please be sure, that you disconnect electronical components. Handle carefully to avoid damage of the electronical plate. Notice how the plate and the cables are fitted!

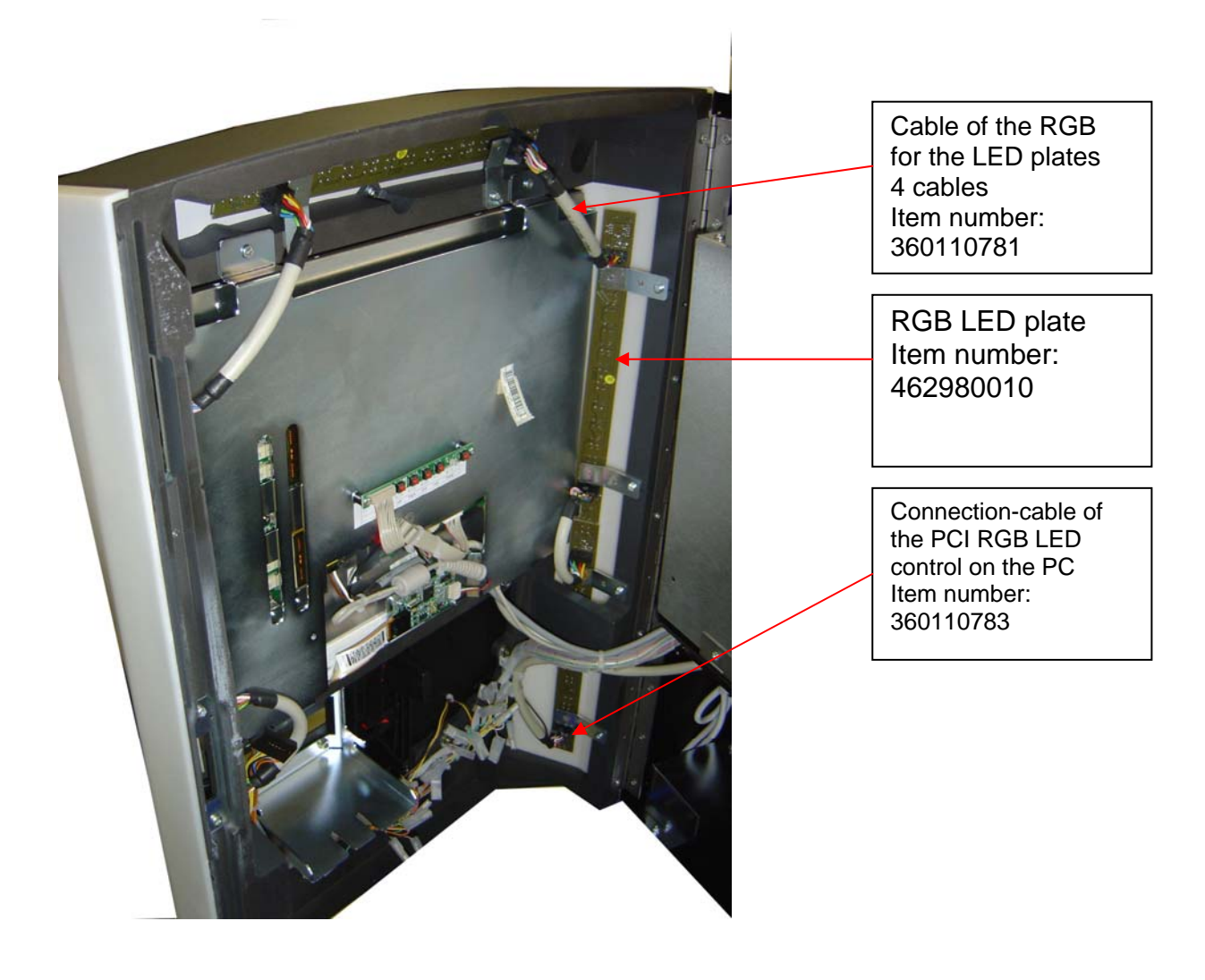

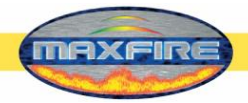

# <u>Startup</u>

Every machine is factory tested and delivered in a preset condition.

We recommend you wait for 15 minutes, so that the display can attain optimum operating temperature.

Due to the effects of differences in temperature, it is possible that the display and touchscreen settings are incorrect. Therefore, we recommend the following procedure **ALWAYS** be adhered to when commissioning for the first time:

- Switch machine ON (switch is positioned at the backside)
- After starting choose here your preferred language for the Max Fire

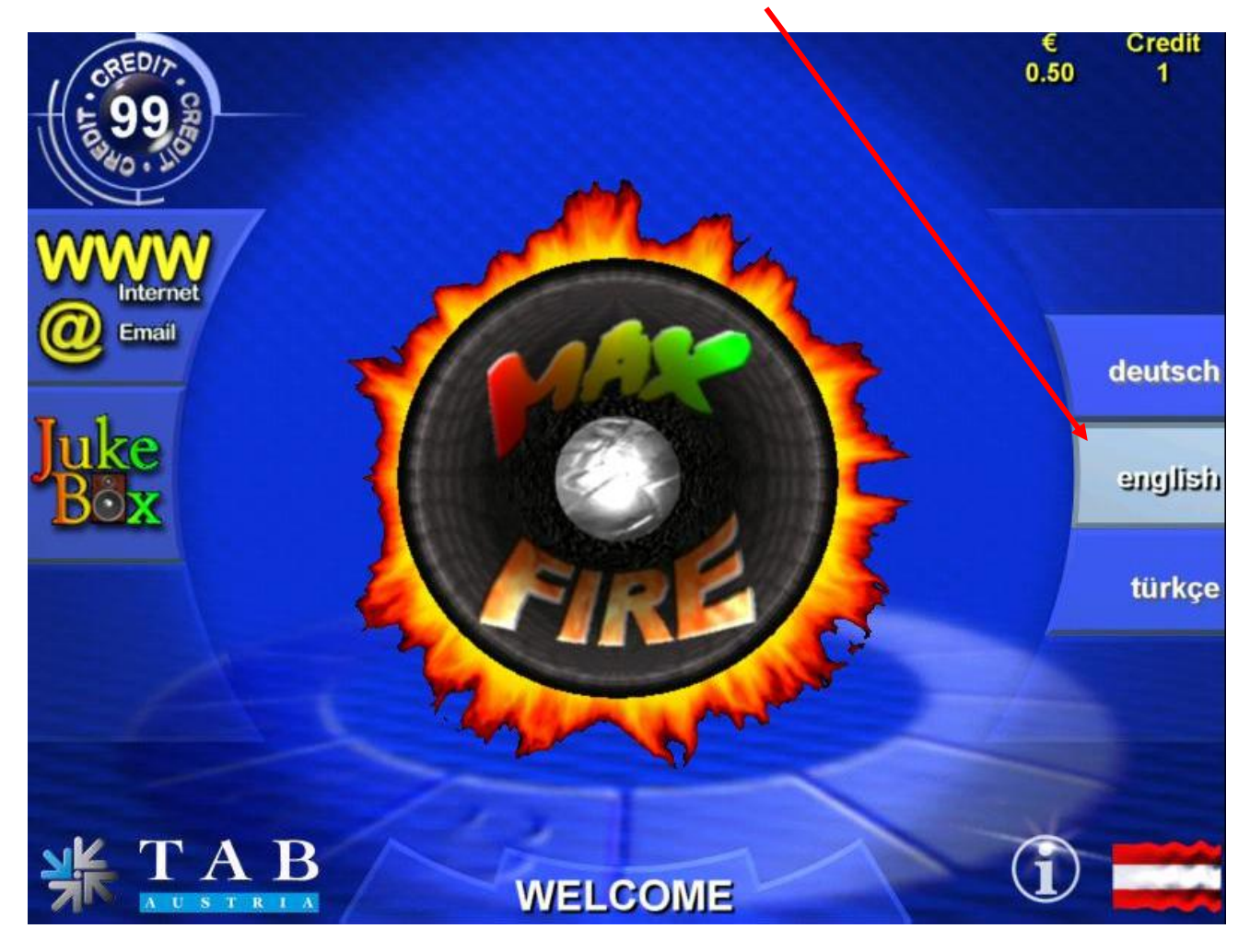

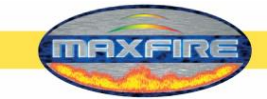

# **Testmode**

• Switch the Testmode ON

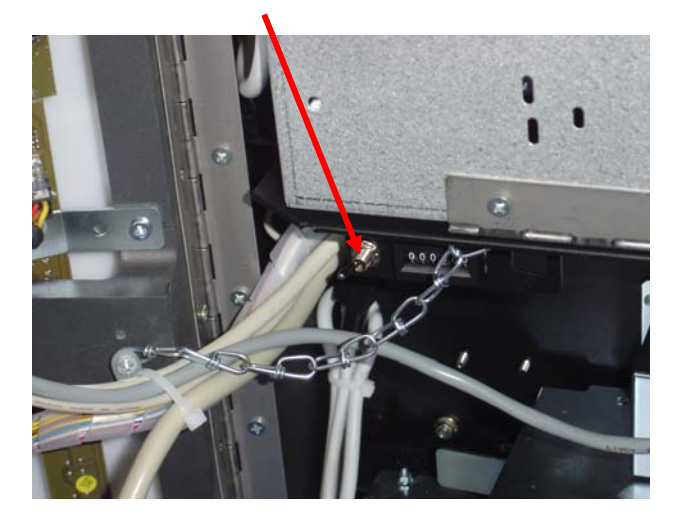

You are now entering the Testmode

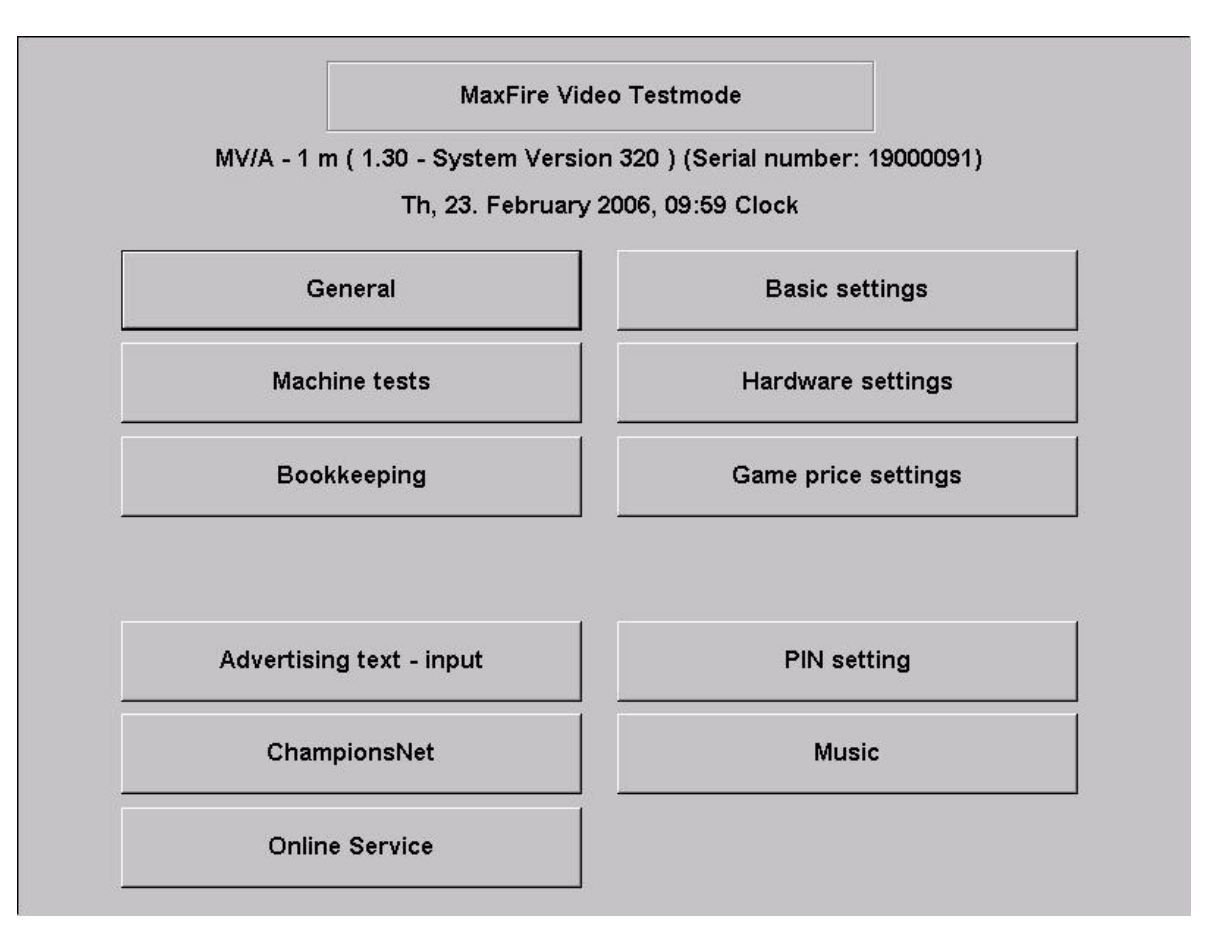

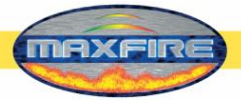

# Menu General

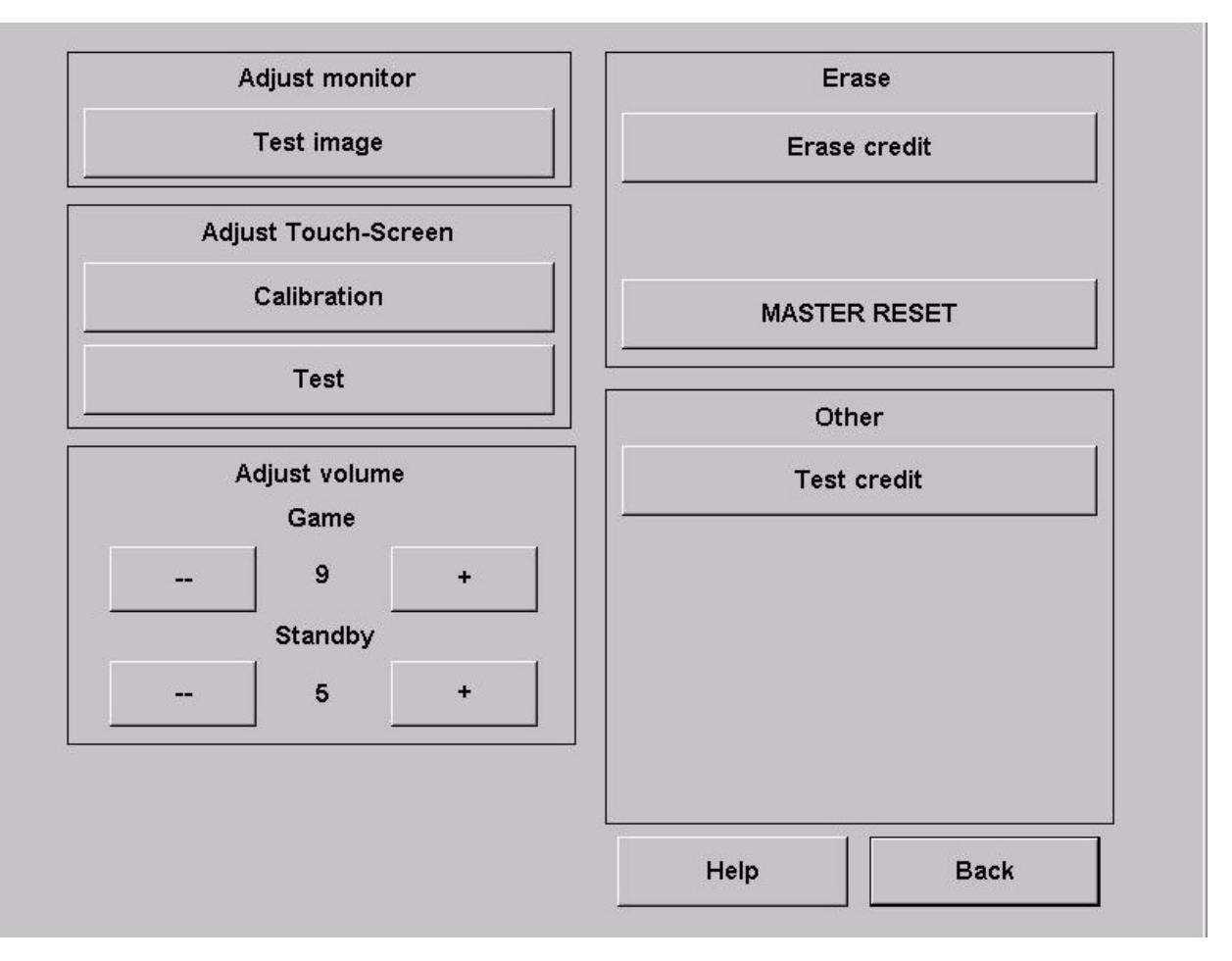

#### • Set up monitor

o <u>Test picture</u>

Here you can see a test screen. To change the monitor settings please use the OSD <u>electronical plate</u> inside the machine.

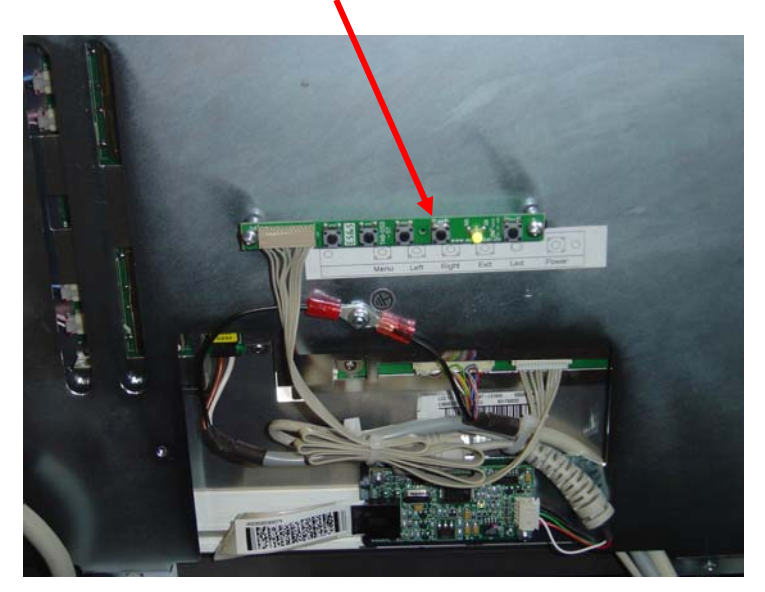

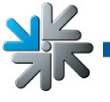

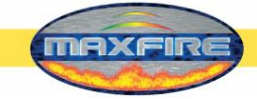

# Set up Touch-Screen

- o <u>Configure</u>
  - Choose the option and follow the messages on the screen.
- o <u>Test</u>
  - Here you can test the Touch Screen
- Adjust volume
  - o <u>Game</u>
    - Set the volume of the game sound
  - o <u>Stand-By</u>
    - Set the volume of the stand-by sound
- Delete
  - o Erase credit
    - Delete the actually credit(s) of the machine
  - o Master Reset
    - This option will set the machine back to factory settings
- Other
  - o <u>Test credit</u>
    - Set test-credits. Ideal for testing your machine!

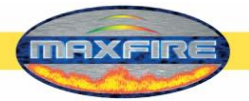

# Menu Basic settings

| Time:                   | Th 23    | February 2 | 006 10.00   | Clock          |          |               |
|-------------------------|----------|------------|-------------|----------------|----------|---------------|
| rinne.                  | 111, 20. | rebruary 2 | .000, 10.00 | Slock          |          |               |
| Zone:                   | GMT +    | 01:00      | 🗹 Enable A  | utomatic Dayli | ght Savi | ng Time       |
| Zone +                  | 1h       | Zone -1ł   | h           | Zone +30m      |          | Zone -30m     |
| Basic langua            | age      | alich      | C turkish   |                |          |               |
|                         |          |            |             |                |          |               |
| ☑ Standby               | -sound   |            |             |                |          |               |
| ☑ Standby<br>Österreich | -sound   | •          |             |                |          |               |
| I⊽ Standby-             | -sound   | •          |             |                |          |               |
| I⊽ Standby-             | -sound   | <b>•</b>   |             |                |          | Apply         |
| I Standby-              | -sound   | <b>-</b>   |             |                |          | Apply<br>Help |

#### • Date and time

Here you can set up the date and the time. <u>Note:</u>

A machine which is active in the Championsnet, will set the date and the time automatically. You only need to set the correct time zone.

#### • Basic language

Here you set the language which will be automatically shown when the machine is started up into the menu.

#### • Diverses

o Stand-By Sound

Activate this checkbox when you want to have the stand-by music. • Angle of roll

When your machine/software is ordered into specific federal states, you have to set it up here. After that the state flag will be shown in the menu!

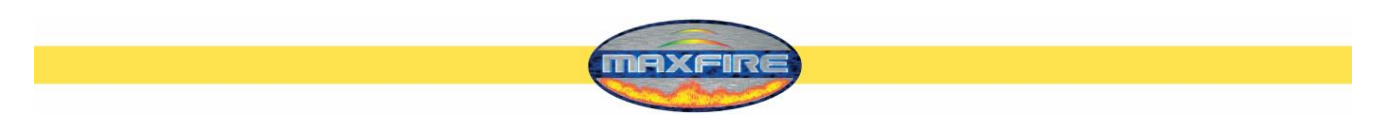

# Menu Machine tests

| Bank notes                      | ▲       |              |
|---------------------------------|---------|--------------|
| Channel 1 - 5.00 EUR : 0        |         | Meters       |
| Channel 2 - 10.00 EUR : 0       |         |              |
| Channel 3 - 20.00 EUR : 0       |         | l otal in    |
| Channel 4 - 50.00 EUR : 0       |         |              |
| Channel 5 - 100.00 EUR : 0      |         |              |
| Channel 6 - 200.00 EUR : 0      | Insert: |              |
| Channel 7 - 0.00 (locked): 0    | Credit  | n            |
| Channel 8 - 0.00 (locked): 0    |         | v            |
| Channel 9 - 0.00 (locked): 0    |         |              |
| - Channel 10 - 0.00 (locked): 0 |         | Music-Relay  |
| Channel 11 - 0.00 (locked): 0   |         | Music-Itelay |
| Channel 12 - 0.00 (locked): 0   | invert  |              |
|                                 |         |              |
| Bonus-Card                      |         |              |
|                                 |         |              |
| Last impulses:                  |         |              |
|                                 |         |              |
|                                 |         |              |
|                                 |         |              |
| Button press:                   |         |              |
|                                 |         |              |
|                                 | 100     | Back         |

| Coins:         | Test if the coin channels are working correct                                                                  |
|----------------|----------------------------------------------------------------------------------------------------|
| Banknotes:     | Test if the banknote channels are working correct                                                              |
| Bonus card:    | Test the Bonus card function.                                                                                  |
| Last Impulses: | Here you can see the correct allocation of your coin acceptor and banknote reader.                             |
| Button press:  | Test if your buttons are working properly                                                                      |
| Meters:        | Check of your hardware counter. After choosing this option, there have to be 10 impulses added on the counter. |

• **Music-Relais** Here you can activate the music-relay function and invert the input signal. The relays have to be connect on PIN 49 and PIN 10 (12 Volt) of the I/O controller card.

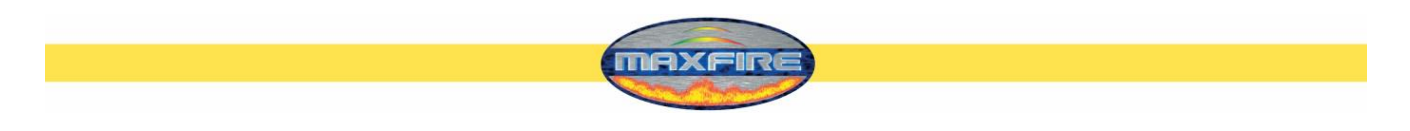

# Menu Hardware settings

| Coins                        | Bank not | es              | -         |
|------------------------------|----------|-----------------|-----------|
| Channels V 1                 | ł        | run col         | n service |
| ☑ B 0.20 EUF<br>Channels ☑ 2 | 3        | + 0,01          | - 0,01    |
| C 0.50 EUF<br>Channels 3     | a        | +0.1            | 0.1       |
| D 1.00 EUF                   | 2        |                 | - 0, 1    |
| E 2.00 EUF                   | 1        | + 1             | - 1       |
| Currency                     | EUR      |                 |           |
|                              |          | Set I ED Effect |           |

# • Currency

Choose the programmed currency

# • Meter impulse

Set the impulses for the hardware counter

#### • Set VDAI

Set the options for VDAI (only in Germany)

#### • NV7 key

This key is needed for the initialising of the banknote reader. If you change the banknote reader, be sure that the key here is the same as on the acceptor

#### • Coins and banknotes

Complete setup of the coin and banknote reader channels

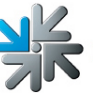

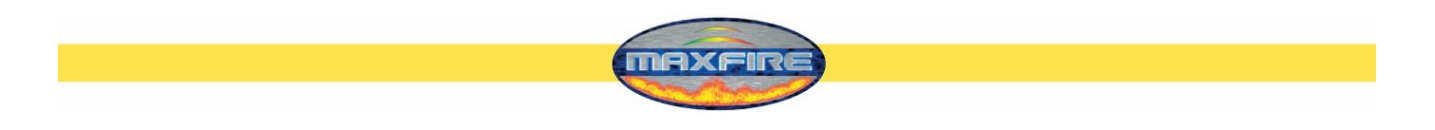

# Set LED Effect

Adjust the lights of the Max Fire 2! You can use single colours or multiple colour spectrums

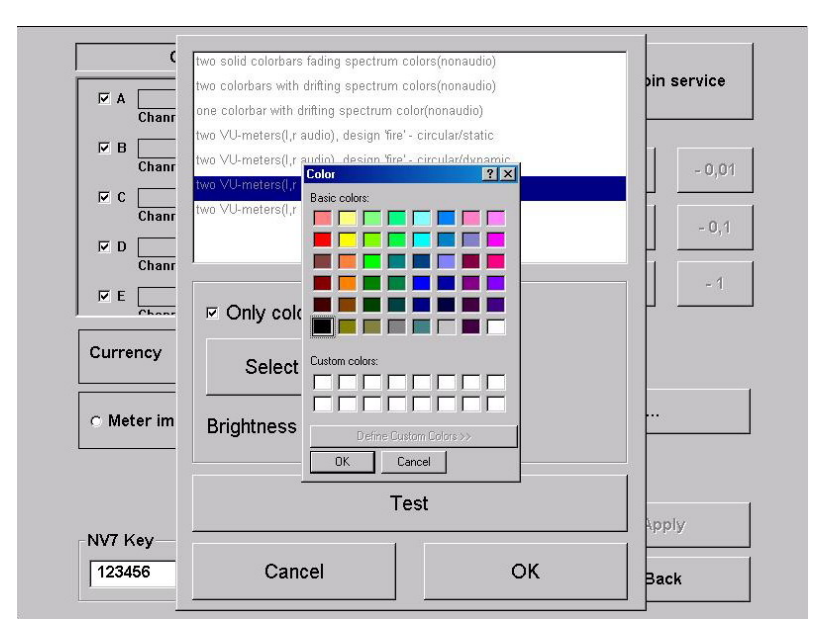

#### Coinservice

Program your coin acceptor like you want! The programming of Tokens is also supported!

# Procedure:

- Choose "Run Coin service"
- You are now in the following options menu

| Select | Channel | Value      | Currencyname                                                                                                    |                |
|--------|---------|------------|----------------------------------------------------------------------------------------------------|----------------|
| С      | 0 🍛     | 0.25 AED'  | 'A' United Arab Emirates, Dirham                                                                                |                |
| С      | 1 🍛     | 0.50 AED'  | 'A' United Arab Emirates, Dirham                                                                                |                |
| С      | 2 🍛     | 1.00 AED'  | 'A' United Arab Emirates, Dirham                                                                                |                |
| 0      | 3 🍛     | 0.50 AED'  | "B' United Arab Emirates, Dirham                                                                                | Change CoinSet |
| С      | 4 🍛     | 1.00 AED'  | "B' United Arab Emirates, Dirham                                                                                | change compet  |
| С      | 5 🍛     | 2.00 AED'  | 'A' United Arab Emirates, Dirham                                                                                |                |
| С      | 6 💥     | X00X X000X | <                                                                                                    | Teach Channel  |
| 0      | 7 💥     | x00x x000x | <                                                                                                    |                |
| С      | 8 💥     | X00X X000X | ¢                                                                                                    |                |
| 0      | 9 🔀     | x00x x000x | ¢                                                                                                    | Delete Channel |
| С      | 10 🔀    | x00x x000x | ¢                                                                                                    |                |
| С      | 11 🔀    | X00X X000X | ĸ                                                                                                    | Test Coinmech  |
| C      | 12 🔀    | X00X X000X | < Contract of the second second second second second second second second second second second second second se | rescontinicar  |
| 0      | 13 💥    | x00x x000x | ¢                                                                                                    |                |
| 0      | 14 💥    | x000 x0000 | ĸ                                                                                                    | Exit           |
| С      | 15 💥    | X00X X000X | ¢                                                                                                    |                |

- <u>Change Coin Set</u>
  - Upload of some currency tables

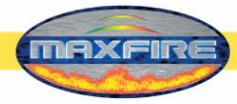

- <u>Teach Channel</u>
  - Program coins and Tokens
- <u>Test Coinmech</u>
  - Test the coin channels
- Delete Channel
  - o Delete coin channels
- <u>Exit</u>
  - Back to the main options menu

The channels 6 up to 15 are free. These channels are ready to get programmed.

- Choose "Teach Channel" and press "Start"
- Now you are in the following options menu where you have to throw in 15 coins

|        |         | Co         | oinService V3.0 Copyright (c) by TAB-Au | stria                        |
|--------|---------|------------|-----------------------------------------|------------------------------|
| Select | Channel | Value      | Currencyname                            |                              |
| С      | 0 🍛     | 0.25 AED'  | 'A' United Arab Emirates, Dirham        |                              |
| С      | 1 🍛     | 0.50 AED'/ | 'A' United Arab Emirates, Dirham        |                              |
| С      | 2 🍛     | 1.00 AED'  | 'A' United Arab Emirates, Dirham        | <b>T</b> 10.1                |
| С      | 3 🍛     | 0.50 AED'I | 'B' United Arab Emirates, Dirham        | l each Status                |
| С      | 4 🍛     | 1.00 AED'I | 'B' United Arab Emirates, Dirham        | 15 Coins left to be inserted |
| С      | 5 🍛     | 2.00 AED'/ | 'A' United Arab Emirates, Dirham        |                              |
| C      | 6 💥     | X00X X000X | ¢                                       |                              |
| С      | 7 💥     | X00X X000X | ¢ (                                     |                              |
| С      | 8 💥     | X00X X000X | c .                                     |                              |
| С      | 9 💥     | x00x x000x | c                                       | Stop                         |
| С      | 10 🔀    | X00X X000X | ¢                                       |                              |
| С      | 11 🔀    | XXXX XXXXX | ¢ (                                     | Setup currency /             |
| С      | 12 🔀    | XXXX XXXXX | c .                                     | value                        |
| С      | 13 💥    | X00X X000X | C                                       |                              |
| С      | 14 🔀    | X00X X000X | ¢                                       | Back                         |
|        | 15 🔀    | XXXX XXXXX | ¢                                       |                              |

• Follow the messages on the screen until you get the message "Teach complete"

|        | CoinService V3.0 Copyright (c) by TAB-Au              | istria           |
|--------|-------------------------------------------------------|------------------|
| nannel | Value Currencyname                                    |                  |
| 0 🍛    | 0.25 AED'A' United Arab Emirates, Dirham              |                  |
| 1 🍛    | 0.50 AED'A' United Arab Emirates, Dirham              |                  |
| 2 🍛    | 1.00 AED'A' United Arab Emirates, Dirham              | T                |
| 3 🍛    | 0.50 AED'B' United Arab Emirates, Dirham              | i each Status    |
| 4 🍛    | 1.00 AED'B' United Arab Emirates, Dirham              | Teach complete   |
| 5 🍛    | 2.00 AED'A' United Arab Emirates, Dirham              |                  |
| 6 💥    | xxxx xxxxx                                            |                  |
| 7 🗙    | XXXX XXXXX                                            |                  |
| 8 💥    | XXXX XXXXX                                            |                  |
| 9 💢    | XXXX XXXXX                                            | Start            |
| 10 💢   | XXXX XXXXX                                            |                  |
| 11 🔀   | XXXX XXXXX                                            | Setup currency / |
| 12 💥   | XXXX XXXXX                                            | value            |
| 13 💢   | XXXX XXXXX                                            |                  |
| 14 💥   | XXXX XXXXX                                            | Back             |
| 15 💥   | XXXX XXXXX                                            | -                |
|        | Press 'Setup currency / value' button to finalize tea | ching process.   |

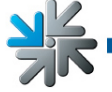

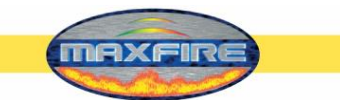

• Select the currency and the value of it. Here you can see the channel 6 has been programmed with Croatian coins and the value is 1 Kuna = 1 credit. If you program a channel with token you have to choose "Token"!

| Select | Channel | Value Currencyname                      | set currency name |
|--------|---------|-----------------------------------------|-------------------|
| С      | 0 🍛     | 0.25 AED'A' United Arab Emirates, Dirha | m                 |
| C      | 1 🍛     | 0.50 AED'A' United Arab Emirates, Dirha | m                 |
| C      | 2 🍛     | 1.00 AED'A' United Arab Emirates, Dirha | im 🖌 🔪            |
| С      | 3 🍛     | 0.50 AED'B' United Arab Emirates, Dirha | m 🛛 🖊 🚩           |
| С      | 4 🍛     | 1.00 AED'B' United Arab Emirates, Dirha | .m                |
| С      | 5 🍛     | 2.00 AED'A' United Arab Emirates, Dirha | m                 |
| C      | 6 💥     | X00X X000X                              | 1.00              |
| C      | 7 💥     | X00X X000X                              |                   |
| С      | 8 💥     | X00X X000X                              |                   |
| C      | 9 🔀     | xxxx xxxxx                              |                   |
| C      | 10 💥    | xxxx xxxxx                              |                   |
| C      | 11 🔀    | X00X X000X                              | Set               |
| С      | 12 💥    | x00x x000x                              | Jei               |
| C      | 13 💥    | xxxx xxxxx                              |                   |
| С      | 14 💥    | xxxx xxxxx                              | Back              |
| С      | 15 💥    | XXXX XXXXX                              |                   |

• Press "Set" and the coin channel will be programmed and you can see it in the list of the coin channels.

|                                      | Co                                                                                                    | inService V3.0 Copyright (c) by TAB-Austria |                |
|--------------------------------------|----------------------------------------------------------------------------------------------------|---------------------------------------------|----------------|
| Select Chan                          | nel Value                                                                                                    | Currencyname                                |                |
| 0 0                                  | 🥥 0.25 AED'A                                                                                                   | ۲ United Arab Emirates, Dirham              |                |
| O 1                                  | 🥥 0.50 AED'A                                                                                                   | Y United Arab Emirates, Dirham              |                |
| C 2                                  | 🥥 1.00 AED'A                                                                                                   | Y United Arab Emirates, Dirham              |                |
| 0 3                                  | 🥥 0.50 AED'E                                                                                                   | 3' United Arab Emirates, Dirham             |                |
| C 4                                  | . 🥥 1.00 AED'E                                                                                                 | 3' United Arab Emirates, Dirham             |                |
| 0 5                                  | 🥥 2.00 AED'A                                                                                                   | Y United Arab Emirates, Dirham              |                |
| •                                    | 🍤 1.00 HRK'A                                                                                                   | V Croatia, Kuna                             |                |
| 0 7                                  | 💥 🛛 🗙 🗙                                                                                                    |                                             |                |
| 0 8                                  | 💥 🛛 🗙 🗙                                                                                                    |                                             |                |
| 0 9                                  | 💥 xoox xoox                                                                                                    |                                             |                |
|                                      | 💥 xxxx xxxxx                                                                                                   |                                             |                |
| O 10                                 |                                                                                                    |                                             |                |
| C 10<br>C 11                         | 🗙 🛛 🗙                                                                                                    |                                             | Delete         |
| 0 10<br>0 11<br>0 12                 | ×××× ××××<br>×××× ××××                                                                                         |                                             | Delete         |
| 0 10<br>0 11<br>0 12<br>0 13         | × × × × × × × × × × × × × × × × × × ×                                                                          |                                             | Delete         |
| 0 10<br>0 11<br>0 12<br>0 13<br>0 14 | <ul> <li>xxxx xxxxx</li> <li>xxxx xxxxx</li> <li>xxxx xxxxx</li> <li>xxxx xxxxx</li> <li>xxxx xxxxx</li> </ul> |                                             | Delete<br>Back |

- Go "Back" to the main options menu
- Now switch machine ON and let the machine start

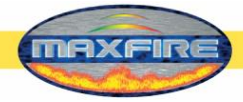

- Switch the Testmode to ON
- In the menu "Hardware settings" you have to choose your programmed currency

In the menu "Machine tests" you are able to test it immediately.

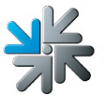

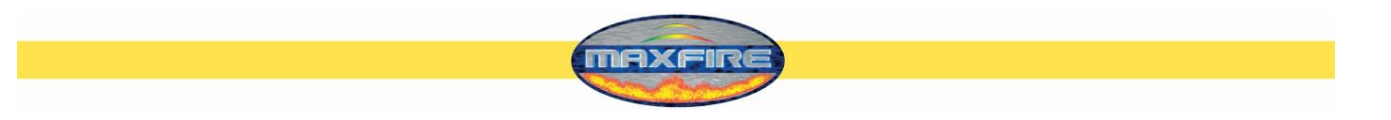

# Menu Bookkeeping

| Coins:                        | 0                   |                  |               |
|-------------------------------|---------------------|------------------|---------------|
| A (0.10 EUR)                  | 0 🔺                 |                  |               |
| B (0.20 EUR)                  | 0                   |                  |               |
| C (0.50 EUR)                  | 0                   |                  |               |
| D (1.00 EUR)                  | 0 -                 | -                |               |
| Penk netes:                   |                     | Bonus credits:   |               |
| Darik Hotes.                  | 0                   | Test credits:    |               |
| A (5.00 EUR)                  | U                   |                  |               |
|                               | U                   | Time running     | 38.1 Hour     |
|                               | 0                   | Time played      | 0.0 Hour      |
| D (SULUU EUR)<br>Berrup Card: |                     | Music credits    | 0.01100       |
| Bonus-Caru.                   | 0                   | Music Download c | redits        |
| Total In:                     | 0                   |                  |               |
|                               |                     |                  | Bookkeeping 2 |
|                               |                     |                  | Erase         |
|                               |                     |                  | Help          |
| Pookkooning uisible in        | the overview test m | enu              | Back          |

Here you have the complete bookkeeping of the machine. If you want, you can set the bookkeeping available for the supervisor PIN code.

• Bookkeeping 1

Here you can see the complete income of coins, banknotes and Bonuscard inputs. You also can see the complete sum of all the credits and the running time of the machine!

- **Bookkeeping 2** Here you can see an overview of the income, test-credits, music-credits and the running time!
- <u>Please note:</u> You can delete Bookkeeping 1 and Bookkeeping 2 separately.

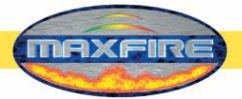

# Menu Game price settings

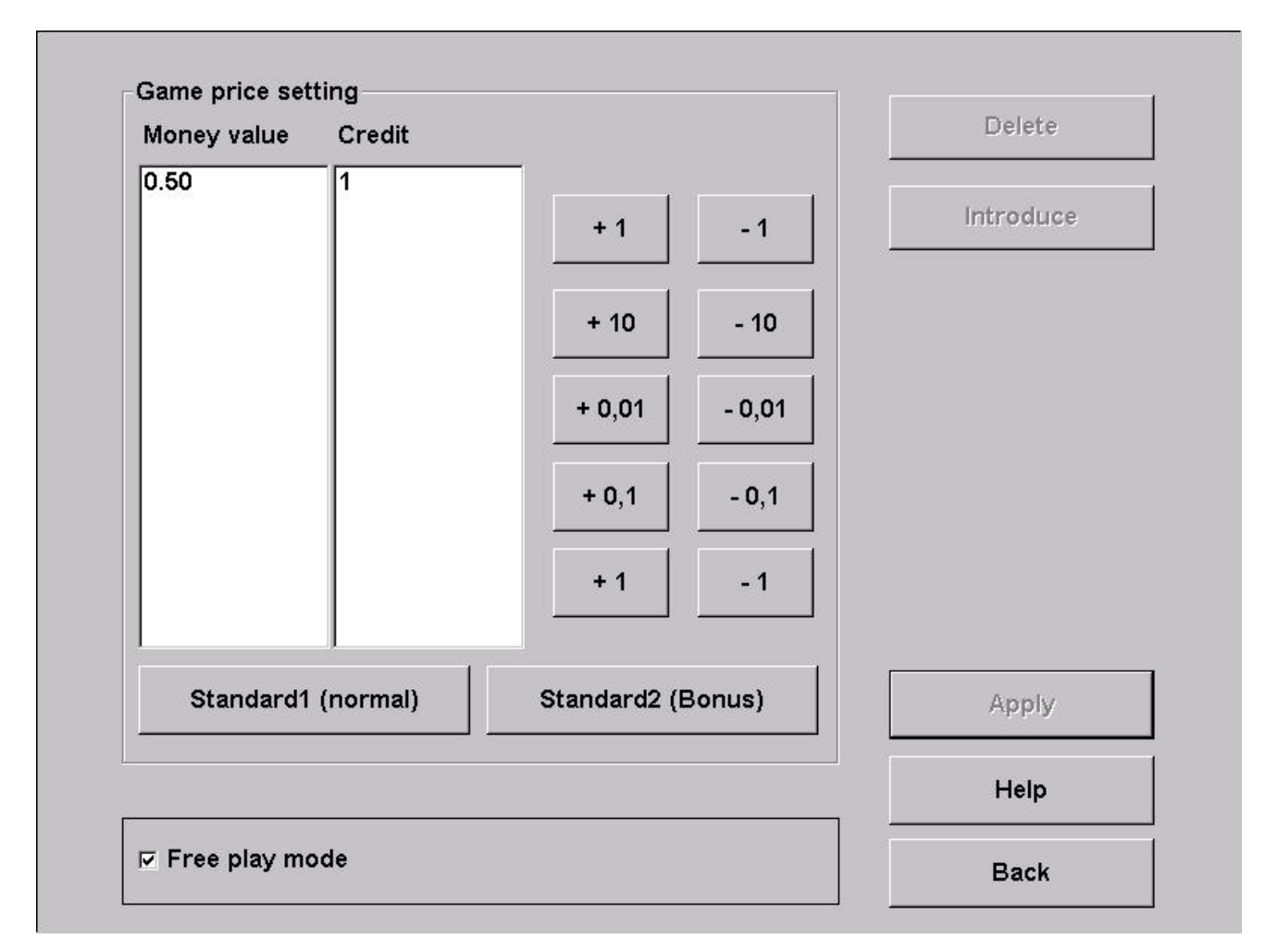

#### • Game price setting

Set here your valence of the credit. As standard you can find 50 Cent is 1 credit. With the counters of the right side you change this. In the Standard2 (Bonus) value you can set special credits for Bonus-options

• Free play mode If you activate this option, the machine always have 99 credits in the menu.

# Menu Advertising pages

Set your own advertising pages in this menu. The pages will automatically shown in the Stand-by mode for a time what you can set.

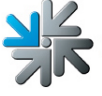

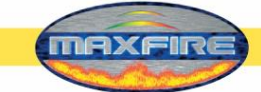

# Menu PIN

|                                                                                                    |      | 1                               | 2                           | 3                            |
|----------------------------------------------------------------------------------------------------|------|---------------------------------|-----------------------------|------------------------------|
| O Supervisor 1                                                                                                    | **** |                                 |                             |                              |
| 🔽 activate                                                                                                    |      | 4                               | 5                           | 6                            |
| O Supervisor 2                                                                                                    | **** |                                 |                             |                              |
| 🗖 activate                                                                                                    |      | 7                               | 8                           | 9                            |
| ○ Supervisor 3                                                                                                    | **** |                                 |                             |                              |
| 2                                                                                                    |      | 0                               | Ca                          | ncel                         |
|                                                                                                    |      | 0                               | 00                          |                              |
| set PIN for                                                                                                    |      | Select the DIN                  |                             | ho share                     |
| □ activate<br>set PIN for<br>○ Testmode                                                                                                    | **** | Select the PIN<br>and then ent  | I number to<br>er the new P | be chang<br>IN numbe         |
| <ul> <li>□ activate</li> <li>set PIN for</li> <li>○ Testmode</li> <li>□ activate</li> </ul>                                                                   | **** | Select the PIN<br>and then ente | I number to<br>er the new P | be chang<br>IN numbe         |
| <ul> <li>□ activate</li> <li>set PIN for</li> <li>○ Testmode</li> <li>□ activate</li> <li>set PIN for</li> </ul>                                              | **** | Select the PIN<br>and then ent  | I number to<br>er the new P | be chang<br>IN numbe         |
| <ul> <li>□ activate</li> <li>set PIN for</li> <li>○ Testmode</li> <li>□ activate</li> <li>set PIN for</li> <li>○ Bookkeeping 2</li> </ul>                     | **** | Select the PIN<br>and then ent  | I number to<br>er the new P | be chang<br>IN numbe         |
| <ul> <li>□ activate</li> <li>set PIN for</li> <li>○ Testmode</li> <li>□ activate</li> <li>set PIN for</li> <li>○ Bookkeeping 2</li> <li>□ activate</li> </ul> | **** | Select the PIN<br>and then ent  | I number to<br>er the new P | be chang<br>IN numbe<br>Help |

• Set up to 3 different Supervisor Pins. With this PIN you get into a special Testmode, where the Supervisor can only set special menus and change them.

Press the TAB – Austria logo in the menu and then on the lower left side the Silverball logo to get into the Login screen.

- Setup a PIN code for the Testmode. Without this PIN code, you cannot get into the Testmode.
- Setup a PIN code only for Bookkeeping2.

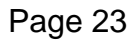

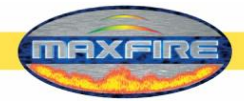

# **Championsnet**

| Rece                        | ve all datas |     | Dack             |
|-----------------------------|--------------|-----|------------------|
| Receive datas               | ww           | w   | Back             |
| Register                    | Ema          | ail | Help             |
| Test connection             | Proto        | col | - ChampionsNet - |
| Time                        | 14:30        |     |                  |
| User name                   |              |     | change           |
| Telephone number            |              |     |                  |
| Connection (Network - Dired | :t)          |     |                  |
| Country                     | Austria      |     | change           |
| Email                       | Email        |     |                  |
| Fax number                  | Fax          |     |                  |
| Telephone number            | Telefon      |     |                  |
| Address                     | Adress       |     |                  |
| Place/Town                  | 4052         |     |                  |
| Name of the establishment   | LuckyMax2    |     |                  |
| Machine number              | 31563        |     |                  |

• Activate the Championsnet

<u>Please note:</u> The terminal will restart automatically after activating.

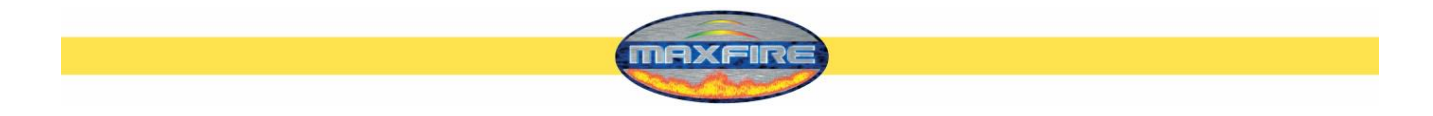

Choose "change" at the "Connection" and you can choose your connection type and set the time of the daily-transfer!

#### • **Provider connection**

Setup the Telephone number, User name and password for our connection

#### • Start of transmission

• Set the time of the automatically daily-transfer of the Championsnet datas.

| Telephone number      | change                                                                                          |
|-----------------------|-------------------------------------------------------------------------------------------------|
| User name             | change                                                                                          |
| Password              | change                                                                                          |
| Confirmation          | change                                                                                          |
| Start of transmission | Connection Type                                                                                 |
| • Hour                | + C Modem<br>C Network - Direct<br>C Network - VPN<br>C Network - PPPOE<br>Permanent Connection |
|                       | Page 2                                                                                          |
|                       |                                                                                                 |

# o Connection Type

Choose your internet connection. If you choose "Permanent connection", the machine is always connected to the internet.

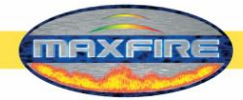

Network Direct

The internet connection will be established with the network-card onboard. You just have to make the options in the **Page2**! (Picture **1.0 on page 27**). For this parameters please contact your network administrator

<u>Network – VPN</u>

Users of ADSL have to choose this option. You get your internet setup datas from you Provider! In **Page 2 (Picture 1.0)** there should be following inputs done:

- de-activate Disable DNS
- fill in DNS 1
- fill in DNS 2
- de-activate Use DHCP
- fill in IP address
- fill in Subnet Mask .

#### • <u>Network – PPPOE</u>

Users of TDSL or higher are using this option! You get your internet setup datas from you Provider! In **Page 2 (Picture 1.0)** there should be following inputs done:

- activate **Disable DNS**
- de-activate Use DHCP
- fill in IP Address
- fill in Subnet Mask

You are able to connect more machines together and then connect them into the internet. What you need for this is a Hardware Router which is establishing the internet connection p.e. via DSL. You can configure the Router with the Web Browser of our machine! You just have to connect your machine with a network cable to the router.

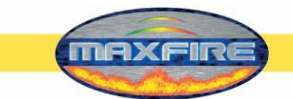

# Page 2 of the menu Provider connection:

| Z Enable Proxy proxy.intern.tab.at:8080 |        |        | change           |
|-----------------------------------------|--------|--------|------------------|
| □ Enable Config S                       | cript  |        | change           |
| DNS                                     |        |        | 1                |
| Disable DNS                             |        |        | Show MAC Address |
| Domain:                                 | 2      | change |                  |
| DNS1:                                   |        | change |                  |
| DNS2:                                   |        | change |                  |
| Network Info                            |        |        | ]                |
| ☑ Use DHCP                              |        |        |                  |
| IP Address:                             |        | change |                  |
| Subnet Mask:                            |        | change |                  |
| Gateway:                                |        | change |                  |
| Silverball Max Term                     | ninal  |        | Apply            |
| 🗆 Enable Max Ter                        | rminal |        |                  |

Fill in here your internet settings. Please contact your internet provider or network administrator when you have problems.

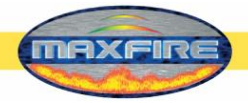

# **Online Terminal Management**

With the ONLINE TERMINAL MANAGEMENT you are able to advise your machines from your home!

Features of the OTM:

Online Music Shop

Choose music and video files or complete packages and send them to your terminals!

- Online Tournaments (only on Silverball and Virtual Pinball machines) Create, advise and play your own online tournaments!
- Online Service See the "Cash-in" of every machine with the bookkeeping and send your own advertising pages to your terminals!
- Terminal and license management See all detailed information's to your machines and use ONLINE VERSION PLUS! (Never change a dongle, but be always online with the newest software!)

You can directly register at https://service.championsnet.net or www.tab.at/otm

If you register at your first time, you get your licenses for the first 3 months for free. The prices for the download of the music and video files you can see in the Online Music Shop of your OTM account.

For detailed information's please download the full OTM manual from the Download area of <u>www.tab.at</u>

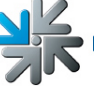

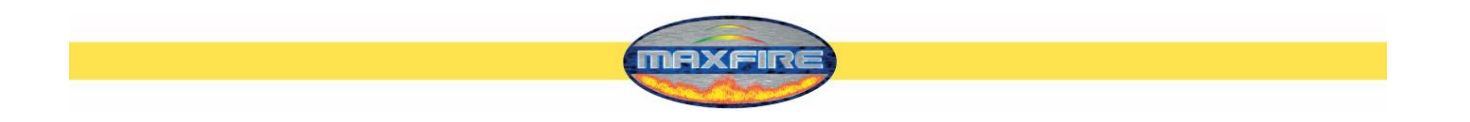

When all settings are done, you have to **register** your machine into the Championsnet

| wMax2    |                                       |
|----------|---------------------------------------|
| Junear L |                                       |
|          |                                       |
| SS       |                                       |
| on       |                                       |
|          |                                       |
| il       |                                       |
| ria      | change                                |
|          |                                       |
|          |                                       |
|          | change                                |
| Protocol | ChampionsNet<br>□                     |
| Email    | Help                                  |
|          |                                       |
|          | ron<br>il<br>ria<br>Protocol<br>Email |

In the registration procedure, the machine is getting announced to the Championsnet server and gets it owns machine number.

In the Testmode you can see now the option "Online Service". Activate the Online Service with choosing it and fill in a TAN Code.

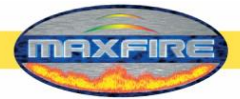

# Menu MUSIC

Setup all settings for the music box

# 1) <u>Settings</u>

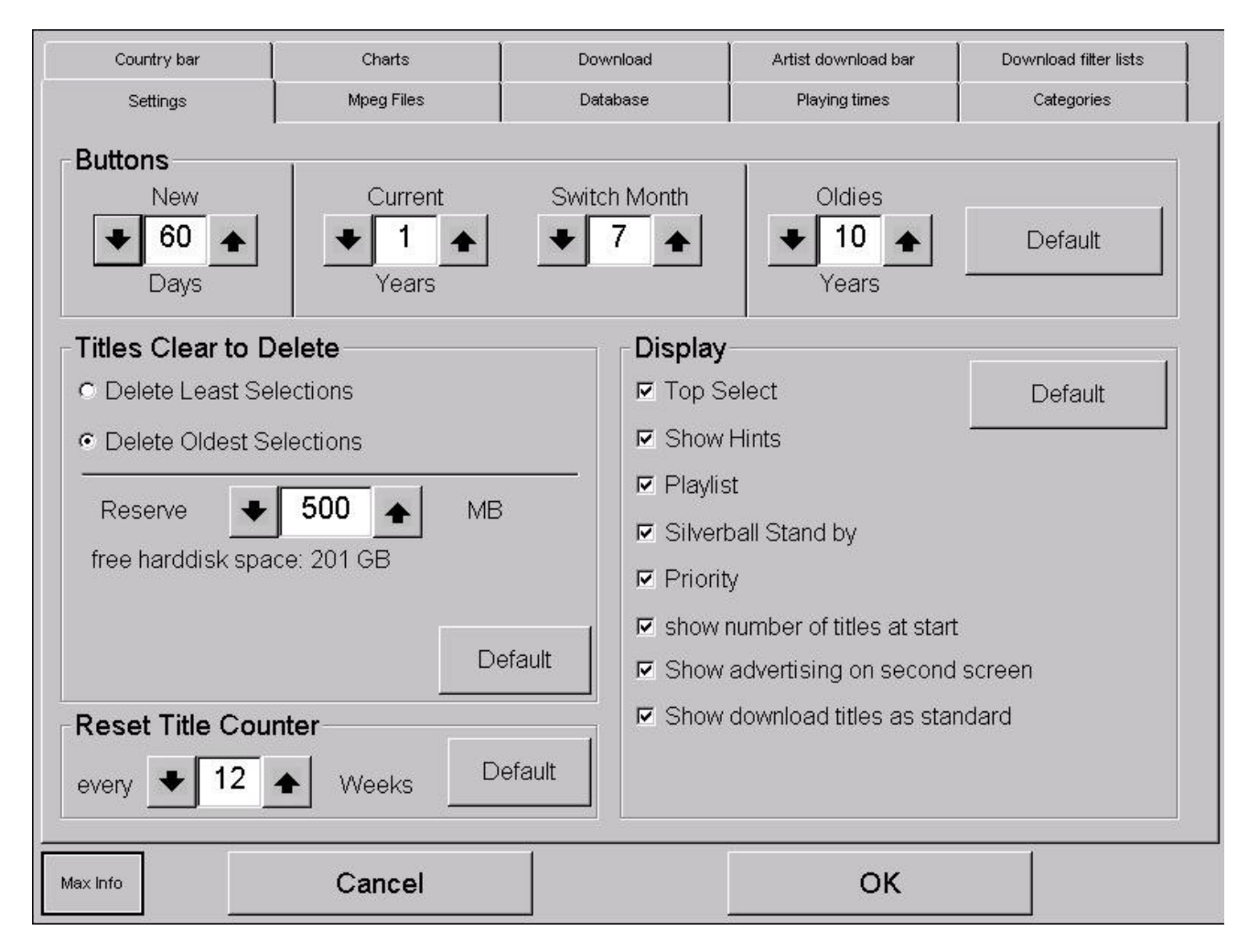

# <u>Buttons:</u>

Set how long a title is gonna be showed in the categories New, Current and Oldies.

o <u>New:</u>

Here you can set how long a title will be shown in a different colour on pressing **NEW**.

o <u>Current:</u>

Here you can set how long a title will be shown in a different colour on pressing **Current**. The internal music time is from the mp3 format. You are also able to set the month of the year.

o <u>Oldies:</u>

Setting this option will shown all titles under Oldies which are older p.e. than 10 years. This time is in the internal datas of the mp3 file.

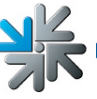

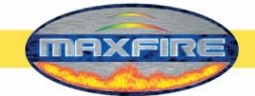

# • Display:

o <u>Top select:</u>

The Top13 titles will be showed under this option in the main menu.

o Show hints:

If activated, you can see help buttons in the main menu.

o <u>Playlist:</u>

Activate this option if you want to see the selected titles in the main menu.

o <u>Priority:</u>

If this function is active, you can set for an extra credit a title to get played first! • Silverball Standby:

When activated, the machine getting automatically into the stand-by mode where the advertising pages and logo will be showed.

- <u>Show numbers of titles on start:</u> Activate this function when you want to see the number of titles which are on the machine.
- <u>Show advertising on second screen:</u> Activate this option when you want to see the advertising pages on the second screen (Plasma, Beamer,...)

# • <u>Titles clear to delete:</u>

Here you can set the conditions which titles can be deleted when the space on the internal disk is getting full.

- <u>Delete least selections:</u> If activated, the lowest selected titles will be deleted. We recommend this option.
   Delete oldest selections:
- If activated, the oldest selected titles will be deleted.
- o <u>Reserve</u>

Set how many disk space should be hold free automatically. You also can see your current available disk space.

# <u>Reset title counter</u>

Set when you want to delete your Top hits selection and set it to zero.

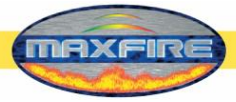

# 2) Mpeg files

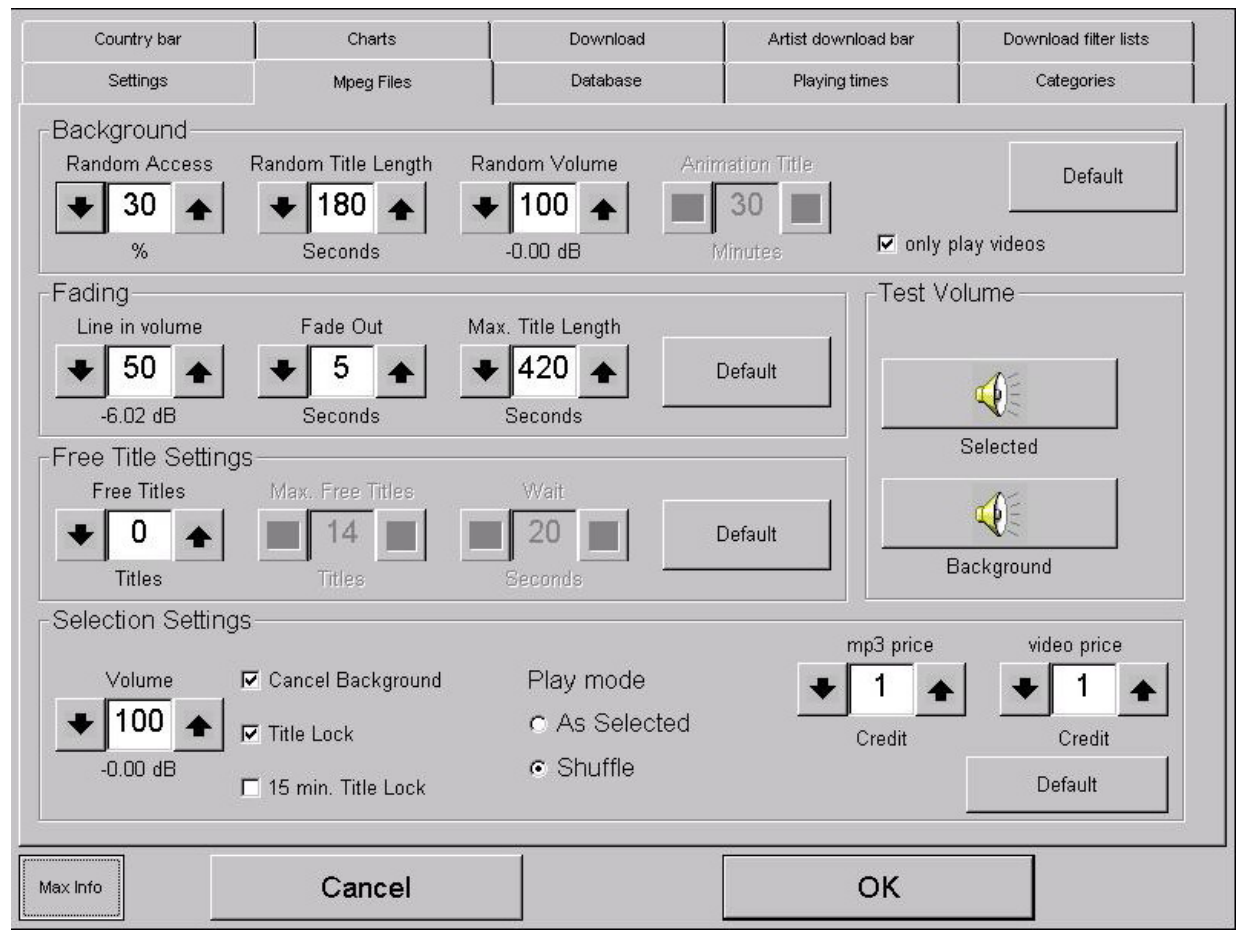

# Background:

o Random Access:

With this option you set the percentage of least selected titles which be automatically be played as background music. When you set this value to 0, the title animation is activated (look at point Animation title.

- <u>Random title length:</u> You can set here, how long the background music titles will be played.
- <u>Random volume:</u>

Set the volume of the background music in percentage.

o Animation title:

The setted value stands for the time how long the background music stops. If you have connected an external source (p.e. radio, cd-player,...) the machine plays automatically for 30 minutes from the other source, then 1 title from the MAX and then again 30 minutes from the other source and so on. When you activate the **Music-relay** in the **Hardware settings**, the relay can activate an external amplifier!

#### Only play videos (only in MAX FIRE VIDEOs) Activate this option when you only want to play videos as background music.

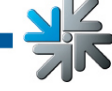

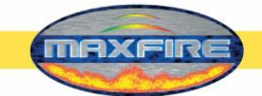

# • Fading:

• Line in volume:

Set the volume of the external source connected to the Line-In of the soundcard.

o Fade Out:

Set the time to fade out of the background music to a selected title or video • Max. title length:

Set the maximum playtime of a selected title or video

# Free title settings:

# o Free titles:

Set the value of the titles which can be chosen when the music box is started. If the value is higher then 2, following options are active:

1. Max. Free titles:

Set the value of the titles which can be used in 1 free play time.

2. <u>Wait:</u>

Waiting time until the next free play time.

<u>Per example:</u> 5 titles are used of 10 available. After using, the message "Thank you for using the MAX FIRE" appears for 20 seconds. After that you can again use 5 free titles. After using this 5 titles, the feature is automatically disabled, because you used now in sum the 10 titles.

# Selection settings:

o <u>Volume:</u>

Set the volume of the chosen titles.

o Cancel background:

The background music stops after selecting a title.

o <u>Title lock:</u>

If this option is activated, the selected title only appears for 1 time in the Playlist. We recommend to activate this option!

<u>15 min. Title lock:</u>
 Choose a title again is only available after 15 minutes

# Play mode:

o <u>As selected:</u>

The chosen title will be shown at the end of the playlist.

o Shuffle:

The chosen title appears somewhere in the playlist.

 <u>Mp3 and video price :</u> Set the price for 1 mp3 or 1 video here. The price for 1 credit can be set in the "Game price settings" of the testmode.

# <u>Test Volume:</u>

• Selected:

Test the volume of the elected titles/videos

o Background:

Test the volume of the background music

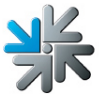

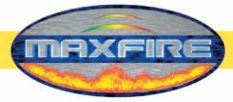

# 3) <u>Database</u>

| Country bar    |             | Charts                      | Download                | Artist downloa | tist download bar |            | Download filter lists |  |
|----------------|-------------|-----------------------------|-------------------------|----------------|-------------------|------------|-----------------------|--|
|                | Settings    | Mpeg Files                  | Database                | Playing time   | is 📗              | Categories | 8                     |  |
| type           | ▼ Artist    | Title                       | category                | locked         | Count             | Total      |                       |  |
| MP3            | 'N Sync     | Bye Bye Bye                 | Pop (Rock, Pop)         |                | 0                 | 0          | T                     |  |
| MРЗ            | 'N Sync     | Here We Go                  | Pop (Rock, Pop)         |                | 0                 | 0          |                       |  |
| МΡЗ            | 'N Sync     | I'll never stop             | Pop (Rock, Pop)         |                | 0                 | 1          |                       |  |
| МРЗ            | 'N Sync     | It's Gonna Be Me            | Dance (Dance, Te        | echno 🗖        | 0                 | 0          |                       |  |
| MP3            | 'N Sync     | l Want You Back             | Pop (Rock, Pop)         |                | 1                 | 1          |                       |  |
| MP3            | 'N Sync     | Tearin' Up My He            | art Pop (Rock, Pop)     |                | 1                 | 2          |                       |  |
| MРЗ            | 'N Sync     | This I Promise Yo           | ou Soul (Soul, Funk)    |                | 1                 | 1          |                       |  |
|                | Edit        | Delete                      |                         | <b>A</b>       |                   |            |                       |  |
|                |             | Show log of selected titles | п                       | +              |                   | ;          | ±                     |  |
| <b>-</b> (     |             | Delete all locked titles    |                         |                | J                 |            | ]                     |  |
| Entr           | :а — —<br>У | 5/16/2007 11:33:53 AM       | Rebuild databa          | ase            | Al                | lphabet    |                       |  |
| Last Selection |             | Delete Playli               | Delete Playlist Display |                |                   |            |                       |  |
| Last Playing   |             | Delete all music            | Delete all music files  |                |                   | -          |                       |  |
| Max Info       | )           | Cancel                      |                         | C              | к                 |            |                       |  |

You can find all your titles listed with type, artist, title, category, locked and the counter (used for the Top Hits counter). Pressing one of the list options will help you to find your title easy. The small arrow shows the selected list option.

- <u>Show log of selected titles</u>
   Displays all downloaded titles of this machine
- <u>Delete all locked titles</u> Deletes all locked titles of this machine

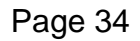

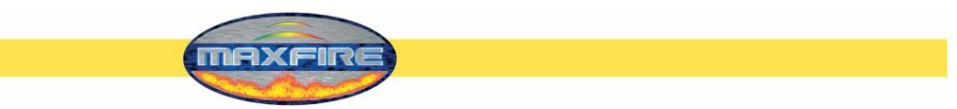

• Edit:

Edit the selected title. You can edit all options of the selected title here

| Interpret<br>Rolling Stones                       | English      | Genre<br>National Rock                             | ОК         |
|---------------------------------------------------|--------------|----------------------------------------------------|------------|
| Titel<br>Might As Well Get Juiced                 | English      | Other<br>Pop<br>Reggae                             | Abbrechen  |
| Album<br>Bridges To Babylon                       | English      | Rock<br>Rock & Roll<br>Slow Rock<br>Soul<br>Techno | <b>A</b>   |
| i gespent i gespent i gespent i gespent i gespent | %<br>5 6     | & * ( )<br>7 8 9 0                                 | - + BACK   |
| TAB Q W <sub>e</sub> E<br>CAPS T A S D            | R T Y<br>F G | U I O P<br>H J K L                                 | { } {      |
| SHIFT Z X                                         | СVВ          | N M , .                                            | ; SHIFT    |
| @ CTRL ALT                                        | 1            | A                                                  | LT GR CTRL |

The selected language you can edit now this title. When you press the language button, you can change the keyboard layout into an other language. Per example "Greek". Now you can edit your title with Greek signs.

# Please note:

You have to fill in the artist and the title!

You can also choose a Genre for this title and use it. After pressing OK, you will get back into the main database.

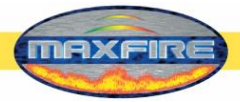

# 4) Playing times

| Country bar                                       | Charts      | Download | Artist download bar                      | Download filter lists |  |  |  |
|---------------------------------------------------|-------------|----------|------------------------------------------|-----------------------|--|--|--|
| Settings                                          | Mpeg Files  | Database | Playing times                            | Categories            |  |  |  |
| Time zones                                        |             |          | +                                        | Edit                  |  |  |  |
| Time                                              | Time Status |          |                                          |                       |  |  |  |
| Sunday - Saturday: 00:0                           | 0 - 00:00   | Play bac | Play background music and selected title |                       |  |  |  |
|                                                   |             |          |                                          |                       |  |  |  |
|                                                   |             |          |                                          |                       |  |  |  |
|                                                   |             |          |                                          |                       |  |  |  |
| Special categorie                                 | s           |          |                                          | Edit                  |  |  |  |
| category                                          | Time        |          |                                          |                       |  |  |  |
| Christmas (Christmas) 1. December - 6. January    |             |          |                                          |                       |  |  |  |
| Carneval (Carneval) 28. December - 6. February    |             |          |                                          |                       |  |  |  |
| □ Playing times visible in the overview test menu |             |          |                                          |                       |  |  |  |
| Max Info                                          | Cancel      |          | ОК                                       |                       |  |  |  |

You can create up to 5 different time areas and edit them. You can advise each time zone with all options of the Genres, background music and selected titles!

If you have time zones which are overlapping, the time zone which is one the top has priority!

With pressing + you can add a new time zone and with – you can delete one. Then press "Edit" to change the options for the selected time zone.

• <u>Playing times visible in the overview testmode</u> Activate this option to allow the Supervisor to get into.
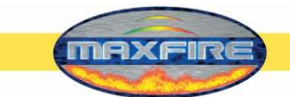

#### 5. Categories

Here you can edit and add the Genres.

| Country bar                         | Charts             | Download        | Artist download bar | Download filter lists |
|-------------------------------------|--------------------|-----------------|---------------------|-----------------------|
| Settings                            | Mpeg Files         | Database        | Playing times       | Categories            |
| Show the catego                     | ories in test mode |                 |                     |                       |
| C Show all cate                     | gories             |                 |                     |                       |
| <ul> <li>Show the cat</li> </ul>    | egories in groups  |                 |                     |                       |
| Management of th                    | he user categories |                 | _                   |                       |
| Own categories<br><mark>Test</mark> | <b></b>            | New category    |                     |                       |
|                                     |                    | Delete category |                     |                       |
|                                     |                    | Rename category |                     |                       |
|                                     |                    |                 |                     |                       |
|                                     |                    |                 |                     |                       |
| Max Info                            | Cancel             |                 | ОК                  |                       |

# Show the categories in Testmode: • Show all categories:

- All Genres are available
- o Show the categories in groups:
  - The genres will be added into higher level groups and are available in the special genre in the playing times. Per example, you can edit which genres are available for the Christmas playing time.
- New category: Add a complete new genre and add titles into it!

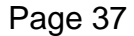

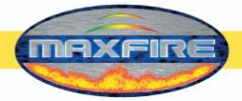

## 6) <u>Country Bar</u>

| Settings                                                          | Mpeg Files                                              | Database                      | Playing times            | Categories            |
|-------------------------------------------------------------------|---------------------------------------------------------|-------------------------------|--------------------------|-----------------------|
| Country bar                                                       | Charts                                                  | Download                      | Artist download bar      | Download filter lists |
| Individual countries r<br>download titles from<br>Country setting | nay be permitted or barr<br>this country will be displa | ed here. If a countr<br>ayed. | y has been barred, neith | ier local nor         |
| Allowed                                                           |                                                         | J                             | blocked                  |                       |
| Country                                                           |                                                         | 44                            | Country                  |                       |
|                                                                   |                                                         |                               |                          |                       |
| ARGENTINA                                                         |                                                         | •                             |                          |                       |
|                                                                   |                                                         |                               |                          |                       |
| BAHRAIN                                                           |                                                         |                               |                          |                       |
| BELGIUM                                                           |                                                         | •                             |                          |                       |
| BIH                                                               |                                                         | <b>N</b>                      |                          |                       |
| BRAZIL                                                            |                                                         |                               |                          |                       |
|                                                                   | ¥                                                       | ļ                             |                          | ¥                     |
| ☑ Show internation                                                | al titles                                               |                               | App                      | ly                    |
| Max Info                                                          | Cancel                                                  |                               | ОК                       |                       |

You can select each country if the titles should be shown. The information of this titles are in the ID3 Tags of the files. In each files there are information's like country, album, ... !

#### • Show international titles

Activate this option to show international titles all around the world. We recommend to activate this

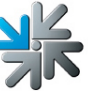

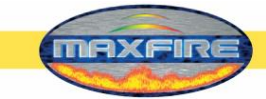

## 7) <u>Charts</u>

| Settings             | Mpeg Files               | Database     | Playing times       | Categories            |
|----------------------|--------------------------|--------------|---------------------|-----------------------|
| Country bar          | Charts                   | Download     | Artist download bar | Download filter lists |
| You may choose whi   | ich charts are to be dis | played here: |                     |                       |
| Allowed              |                          | 1.           | ala al card         |                       |
| Allowed              | <b>_</b>                 |              | Поскеа              | <b>_</b>              |
| Charts               |                          |              | Charts              |                       |
| Austria Top 40       |                          |              |                     | _                     |
| German Top 100       |                          |              |                     |                       |
| Max Charts Austria   |                          |              |                     |                       |
| Max Charts Germar    | ηγ<br>· · ·              |              |                     |                       |
| Max Charts Internati | ional                    | •            |                     |                       |
| Max Charts Switzen   | land                     |              |                     |                       |
| USA Hot 100          |                          | •            |                     |                       |
| OSATIOLIOO           |                          |              |                     |                       |
|                      | ¥                        |              |                     | <b>¥</b>              |
| <u>l</u>             |                          |              |                     |                       |
|                      |                          |              |                     |                       |
| Max Info             | Cancel                   |              | ОК                  |                       |

Here you can allow or block the shown chart lists. Each chart list are downloaded and will be serviced automatically from the TAB server.

The "MAX" charts are the top downloaded titles from the specified countries!

## First installation of charts since version V1.52

If you have a machine which has software version below V1.52 you get after the update to a higher version automatically the country specified chart lists. Of course you can activate the other chart lists too!

Also the first both data transmissions to our server will take longer as normal in case of downloading and installing the complete chart lists. Also you have to make a <u>complete data</u> <u>transmission</u> (receive all data's) after changing the chart lists!

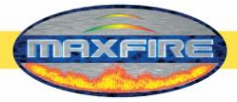

## 8) <u>Download</u>

| Settings                                      | Mpeg Files                | Database                          | Playing times       | Categories            |  |
|-----------------------------------------------|---------------------------|-----------------------------------|---------------------|-----------------------|--|
| Country bar                                   | Charts                    | Download                          | Artist download bar | Download filter lists |  |
| Therefore you                                 | have to activate Champion | sNet and register Online          | e MP3-Service       |                       |  |
| R Activate n                                  | nusic download feature    |                                   |                     |                       |  |
| mp3 price                                     |                           |                                   | edit 🔽 As for loo   | cal title             |  |
| Activate v                                    | ideo download feature     |                                   |                     |                       |  |
| video price                                   |                           |                                   | edit 🔽 As for loc   | al title              |  |
| Download title                                | es per month:             | ◆ 200 ◆ Titles (18 title used up) |                     | d up)                 |  |
|                                               |                           |                                   | set c               | ounter to 0           |  |
| Download am                                   | nount per month:          | <b>♦ 4000 ♠</b> M                 | Β (613.7 MBι        | ised up)              |  |
|                                               |                           |                                   | set c               | ounter to 0           |  |
| Maximum simultaneous choice:                  |                           |                                   |                     |                       |  |
| Free MP3 licences for this device: 280 Update |                           |                                   |                     |                       |  |
| Max Info                                      | Cancel                    |                                   | ОК                  |                       |  |

This feature is only available when the machine is in the Championsnet and registered with a machine number (look at Championsnet for more information).

#### <u>Activate music download feature</u>

- <u>Credit:</u> Choose the price for a download title
- <u>Activate video download feature</u>
  - o <u>Credit:</u>

Choose a price for a download video

If you activate the option "As for local title", then the price is the same as you selected in the "**Settings**" menu.

• <u>Download titles per month:</u>

Select the value of available titles to download pr month. When this value is reached, the feature is automatically disabled and ready again in the next month.

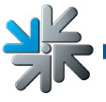

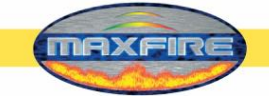

- <u>Download amount per month:</u> Set the value of available downloads in Megabyte.

• <u>Maximum simultaneous choice:</u> Titles which are chosen to download are in the Playlist. You can set here how many titles to download can be in the Playlist.

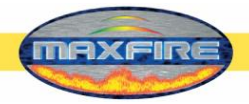

## 9) Artist download bar

| Settings                                             | Mpeg Files                                                                 | Database                                             | Playing times                                                 | Categories                                       |
|------------------------------------------------------|----------------------------------------------------------------------------|------------------------------------------------------|---------------------------------------------------------------|--------------------------------------------------|
| Country bar                                          | Charts                                                                     | Download                                             | Artist download bar                                           | Download filter lists                            |
| Here, user down<br>displayed for dov<br>be affected. | loads may be barred for individual a wnload. Local titles and those titles | rtists. When an artist ha<br>copied by update disk o | is been barred, no titles by t<br>ir the OTM Online Music Shi | his artist will be<br>op to the jukebox will not |
| User download -                                      | artist bar                                                                 |                                                      |                                                               | 1                                                |
| Allowed                                              | \$                                                                         |                                                      | blocked                                                       |                                                  |
| Artist                                               | Chk)                                                                       |                                                      | Artist                                                        |                                                  |
| #<br>(hed) P.E.<br>+44                               |                                                                            |                                                      |                                                               |                                                  |
| -123min1<br>and Ocear<br>And You W                   | IS<br>III Know LIS By The                                                  | <b>→</b>                                             |                                                               |                                                  |
|                                                      | ₹                                                                          |                                                      |                                                               | <b>.</b>                                         |
| Max Info                                             | Cancel                                                                     |                                                      | ОК                                                            |                                                  |

Here you can block artists in the whole download database. Titles which are already on the machine or will be buyed in the Online Music Shop will not take effect.

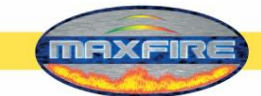

#### 10) Download filter lists

| Settings                                                                            | wpeg riles                                                | Database                                             | Playing times                                             | Categories                  |
|-------------------------------------------------------------------------------------|-----------------------------------------------------------|------------------------------------------------------|-----------------------------------------------------------|-----------------------------|
| Country bar                                                                         | Charts                                                    | Download                                             | Artist download bar                                       | Download filter lists       |
| re, the system may t<br>se titles copied by u<br>"ilter lists<br>☑ Only show titles | e set so that it only shows<br>adate disk or OTM Online M | titles for user download<br>Music Shop to the jukebo | that are included in the sele<br>ox will not be affected. | cted lists. Local titles an |
| Description                                                                         |                                                           |                                                      |                                                           |                             |
| Basic Selection Belgi                                                               | um .                                                      |                                                      |                                                           |                             |
| Basic Selection UK                                                                  |                                                           |                                                      |                                                           |                             |
| Serverlist AT                                                                       |                                                           |                                                      |                                                           |                             |
| Serverlist BE                                                                       |                                                           |                                                      |                                                           |                             |
| Serverlist DE                                                                       |                                                           |                                                      |                                                           |                             |
| Serverlist UK                                                                       |                                                           |                                                      |                                                           |                             |
|                                                                                     |                                                           |                                                      |                                                           |                             |
| Serverlist US                                                                       |                                                           |                                                      |                                                           |                             |
| Serverlist US                                                                       |                                                           |                                                      |                                                           |                             |

Here you can limit the download titles with special lists from the server. Titles which are already on the machine or will be buyed in the Online Music Shop will not take effect.

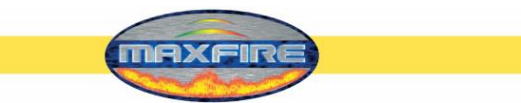

After the setup switch the Testmode to OFF. The machine starts now into the MAX MAIN menu.

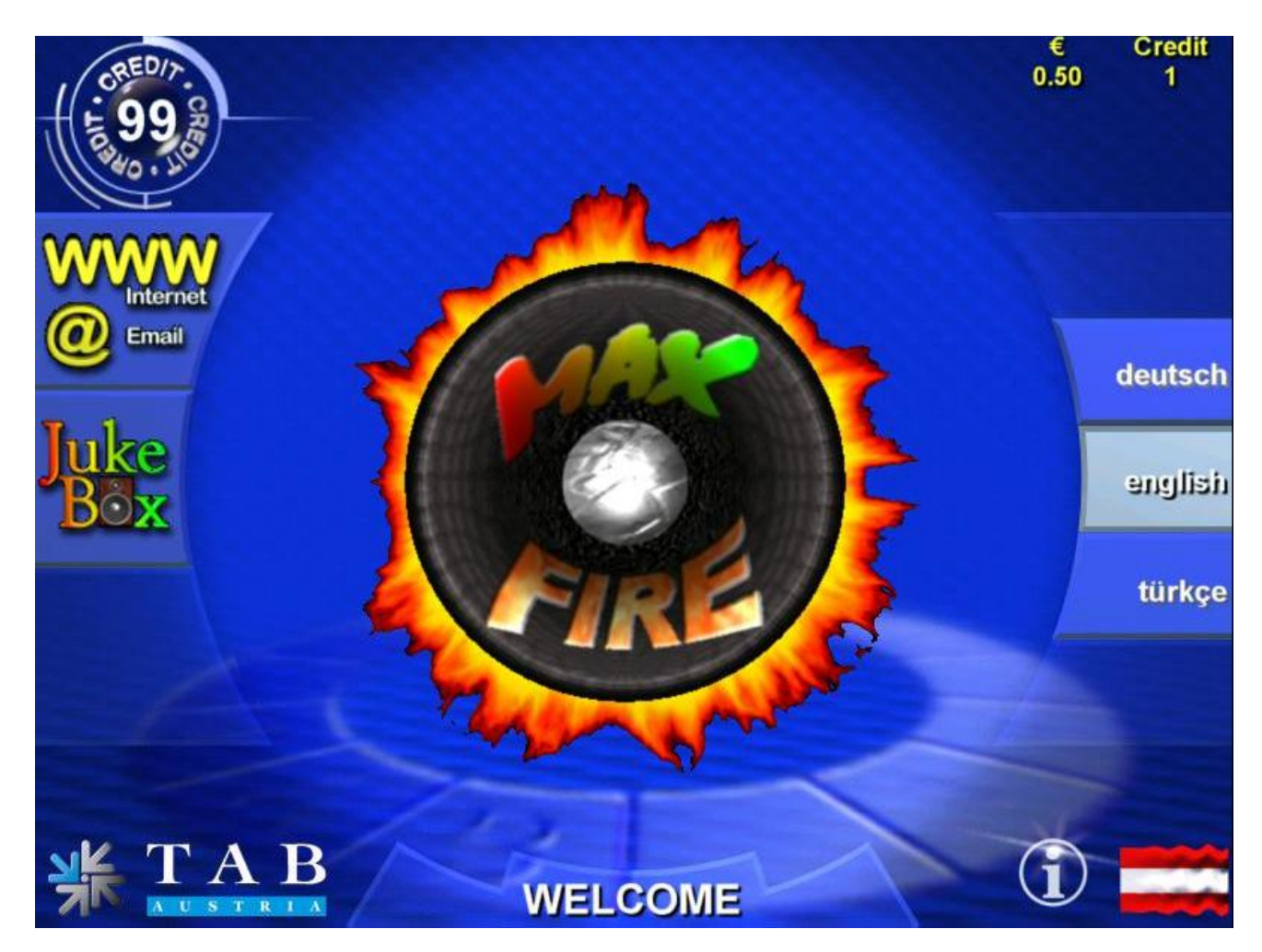

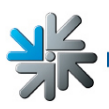

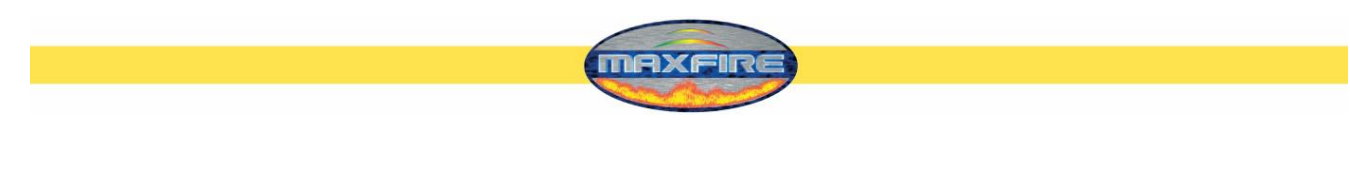

## <u>Jukebox</u>

#### With pressing the Jukebox area you get into the MAX menu

| You're Hearing Now                        |                |                                              |                      |               |  |  |
|-------------------------------------------|----------------|----------------------------------------------|----------------------|---------------|--|--|
|                                           | Pussycat Dolls |                                              |                      |               |  |  |
|                                           | Buttons        |                                              |                      |               |  |  |
|                                           |                | Next Title                                   |                      |               |  |  |
| N                                         | lelly Furtado  | o - Promiscuous (Fe                          | at. Timbaland)       |               |  |  |
| Austria Top 40<br>Fr, 22. June 2007       | 1. 6           | Rihanna ft Jay-Z<br>Umbrella                 | 💟 download 🔶         | Maria Maria M |  |  |
| 🗖 Austria Top 40 🔶                        | 2              | P!nk ft Indigo Girls                         | download             | Charts        |  |  |
| Max Charts<br>Austria                     |                | Dear Mr. President                           |                      | Brand New     |  |  |
| Max Charts<br>International               | J.             | Now Or Never                                 | download             | Playlist      |  |  |
| German Top 100<br>Max Charts              | 4. <b>(</b>    | Bon Jovi<br>(You Want To) Make A Memory      | Coming<br>soon       | Top Hits      |  |  |
| Germany<br>Max Charts<br>Switzerland      | 5. <b>6</b>    | DJ Ötzi & Nik P.<br>Ein Stern (der deinen Na |                      | Power Search  |  |  |
| licenced from austro mechana and LSG/lfpl |                |                                              |                      |               |  |  |
|                                           |                | 99                                           | Select<br>Free Title | Selection     |  |  |

#### • Charts

Here you can see the activated charts of the countries. Also you can download here all available songs!

Titles in the list which are signed with "Coming soon" are in the list but not yet on the server

#### Brand New

You can see the brand new titles

Playlist

This is the list where the selected and download titles are shown.

#### • <u>Top Hits</u>

Here you can see the Top13 selected titles

Power Search

Search with 1 word in artist and title

#### Skip function

You are able to use a software skip function. To use this, you have to add a Supervisor PIN code (Testmode  $\rightarrow$  PIN settings). Now pressing the black credit display and give in the PIN code will abort the current playing title.

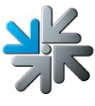

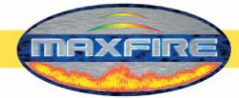

#### Selection

Here you can search all the titles with the shown options.

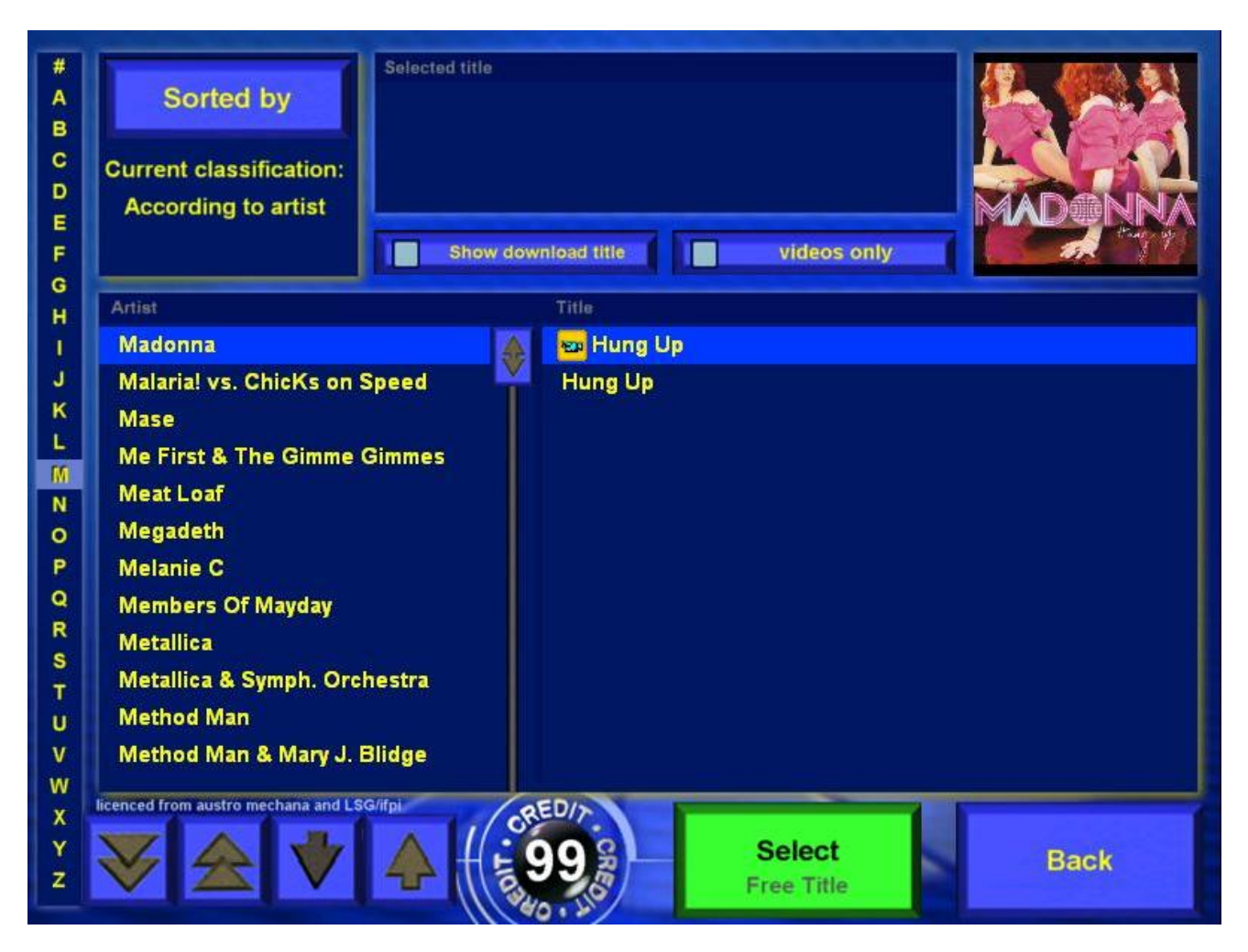

You can navigate trough the titles with the arrows at the lower left side. When you don't have enough credits for a title, the "Select" button switches to red colour.

#### Sorted by

Search for your titles with **Artist, title, album and genre**! You can also search into **New, Actually and Oldies!** 

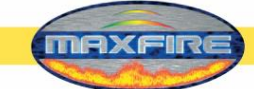

#### Pressing the button

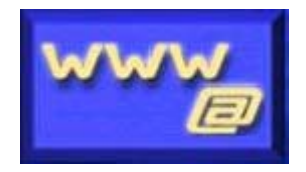

brings you into the mask for sending Emails and surf in the WWW.

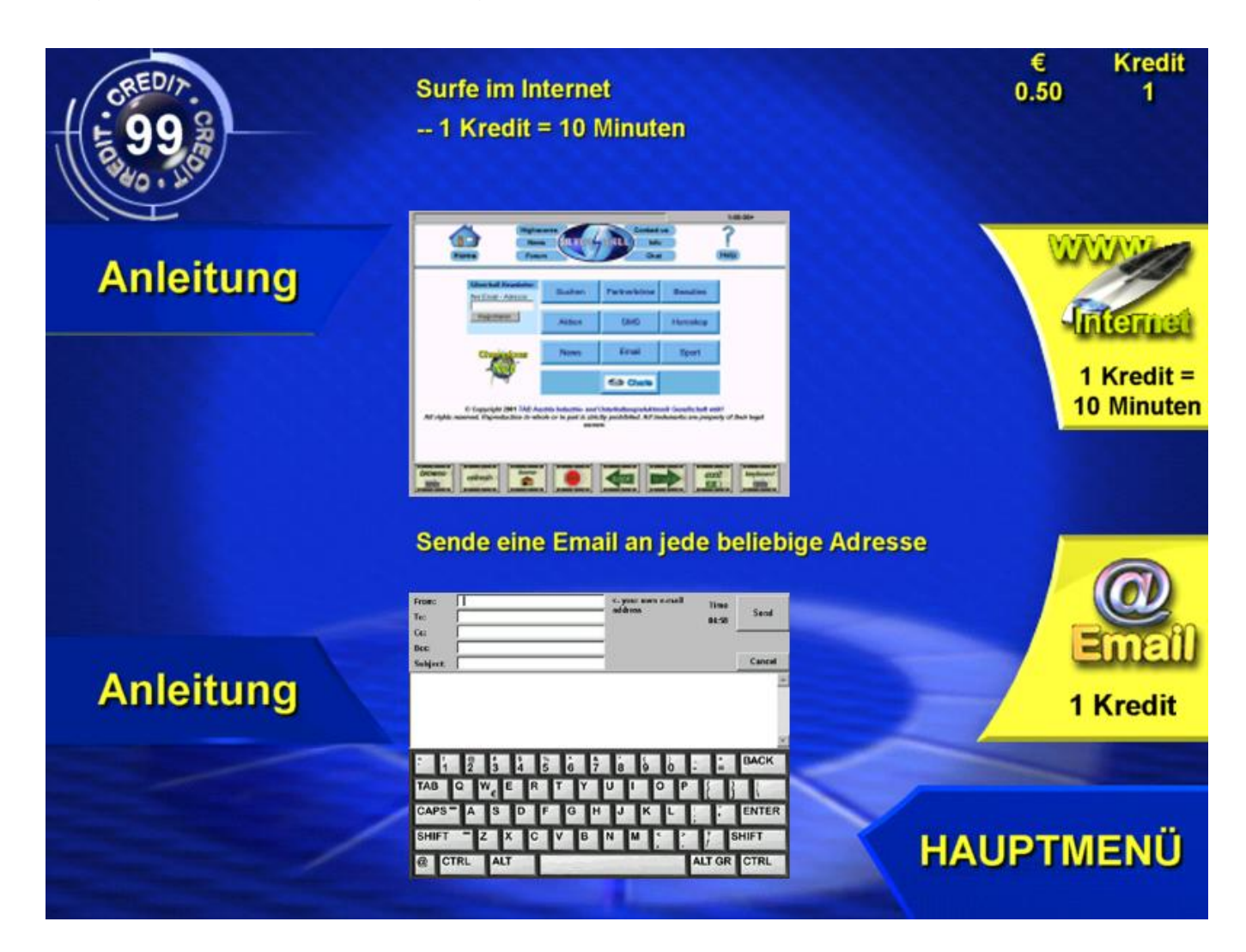

米

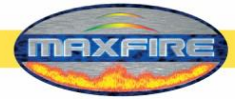

### <u>Email</u>

• From:

Fill in here your Email address or name.

• To:

Fill in here the Email address of the receiver. Per example: Max.Muster@email.com • Cc:

If you want to send a copy of this Email to other addresses you can fill them in here. With the sign ";" you can give in more than one address

• Bcc:

For a blind copy of this Email, fill in here an Email address.

• Subject:

If you want, you can fill in here the headline (reason) of this Email

• Text:

Write the text for the Email here

## Internet

• Browse:

Type in the www address of the homepage what you want. Per example: www.tab.at

• Refresh:

Refresh the shown page

- Home: Go back to the start page
- Stop:

Stops the loading of the page

Back:

You get to the last shown page

• Forward:

You get forward to the shown page

• Exit:

Close the Browser

• Keyboard:

Will show you a keyboard to make inputs into fields on the page. Per example: search engines like Google.

### Please note:

You can only send Emails and surf in the www, when the machine is in the Championsnet and have an internet connection!

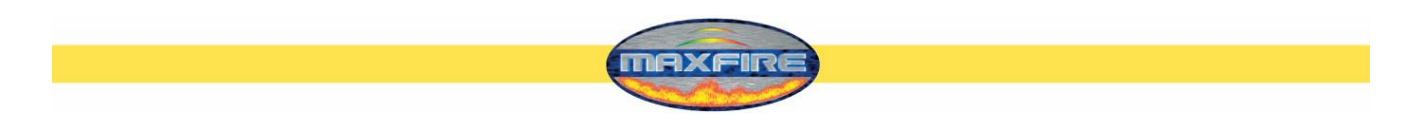

## <u>Updateprocess</u>

The software of the MAX FIRE / Video is installed in the internal disk of the PC. If you need to update it, follow following steps:

#### Procedure with Harddisk:

- Switch machine off
- Connect the updated-disk to the plug on the PC
- Switch machine ON
- The process starts now automatically and takes about 30 minutes
- After complete update process you get a green screen with "Update finished" Switch now your machine OFF and release the connected update-disk
- Switch machine ON
- Follow the messages on the screen

#### Please note:

If you start the update with Testmode ON, you are allowed to set special update options! You will find them on the next page!

## Updates for Musicfiles- and videos via Servicedisk/stick XPE

To copy your own music files into your machine you have to use the **Servicedisk XPE** or the **Servicestick XPe**. You can order the disk directly with the item number "831.000.075". You also have the possibility to create your Servicedisk or Stick by yourself with the program "PrepDisk". You can download this tool from our homepage in the OTM account. Please visit the download area on <u>www.tab.at</u> and download the complete manual as technical information called "Servicedisk / Stick XPE".

You will find there the complete information how to handle this tool with all the features. You also have the possibility to encode the music files at your own with the "TAB Mpeg Encoder" software. Please contact <u>hotline@tab.at</u> or +43-7229.78040-250 for more information.

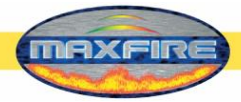

## **Button-options**

|                | request filecheck                          |
|----------------|--------------------------------------------|
| r              | equest touchscreen calibration             |
| you can naviga | te with touchscreen or SET and SELECT keys |
|                | continue                                   |

Starting the machine with the Testmode ON enables following options:

- → <u>Request Filecheck</u> Activate this option when you want to make a complete filecheck of our harddisk
- → <u>Request Touch-screen calibration</u> Activate this option when you want to request direct a touch-screen calibration

If the Testmode is ON before starting an update process you are allowed to set following options:

- → Force partitioning Force formatting of the internal disk and it partitions
- → <u>No Backup and Restore</u> Activate this option when you want to lose all your datas after the update

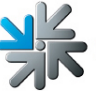

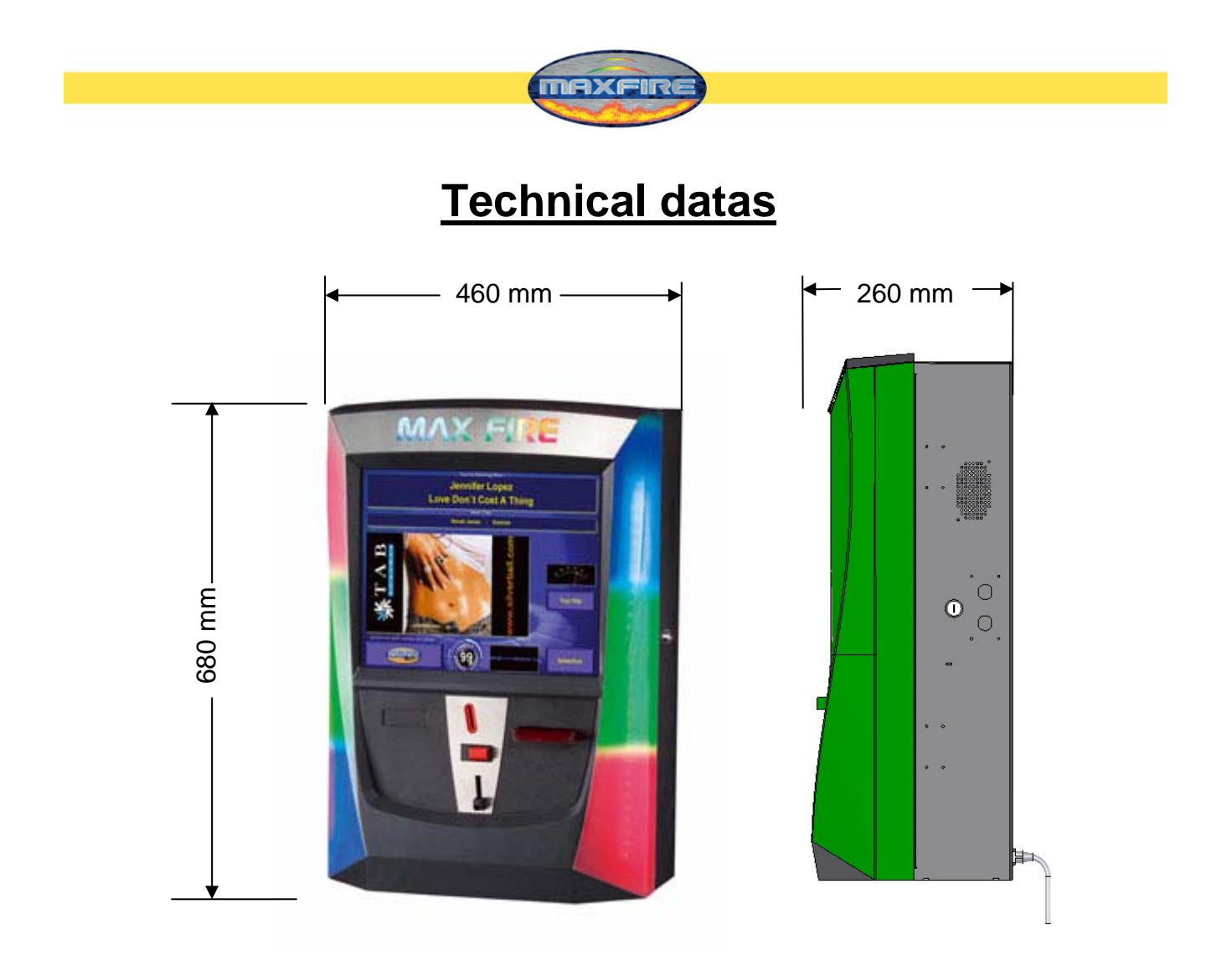

Machine with package:

Weight:38kgWeight with package:44,5kg

B – 590mm, T – 460mm, H – 1030mm

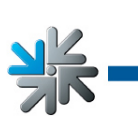

Page 51

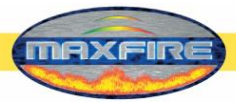

# **Troubleshooting**

| Fault                                   | Cause                                                                                               | Remedy                                                                                  |
|-----------------------------------------|----------------------------------------------------------------------------------------------------|-----------------------------------------------------------------------------------------|
| Touch screen only functions partly.     | Connection cable from touch<br>screen to PC defective (the<br>part that is connected to the<br>PC). | Replace connection cable.                                                               |
| MEMORY TEST FAIL at start-              | Memory defective.                                                                                   | Replace PC.                                                                             |
| No function.                            | The mains plug has not been connected.<br>The mains switch has not                                  | Connect to the mains socket.<br>Switch on the mains switch.                             |
|                                         | been switched on.<br>Mains fuse triggered.                                                          | Replace fuse.                                                                           |
| No picture.                             | Power supply not connected.                                                                         | Check display's power supply and plug connections.                                      |
|                                         | Video cable not connected.<br>Display defective.                                                    | Connect video cable.<br>Replace display.                                                |
| No sound                                | Software volume control not<br>turned up.<br>Audio cable not connected.<br>Loudspeaker defective.   | Turn up the software volume<br>control.<br>Connect audio cable.<br>Replace loudspeaker. |
| One or several keys doesn't/don't work. | Flat connector not connected.<br>Key not correctly assembled<br>or defective.                       | Check plug connections.<br>Check key or replace.                                        |
| Coins are not correctly counted.        | Wrong value programmed.                                                                             | Check program settings.                                                                 |
| Inserted coins fall through.            | No power to the coin checker.<br>Coin checker dirty.                                                | Check power supply.                                                                     |
|                                         | Coin channel not assigned.<br>Coin checker defective.                                               | Clean coin checker.<br>Change programming.<br>Replace coin checker.                     |
| Poor coin acceptance.                   | Coin checker dirty.                                                                                 | Clean coin checker.                                                                     |
| Counter does not work.                  | Counter defective.                                                                                  | Replace counter.                                                                        |

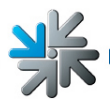

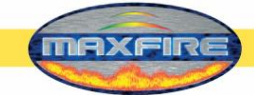

## Error messages

Various error messages may appear during the copying procedure. The possible messages are listed below:

HARDLOCK DONGLE NOT CONNECTED The dongle must be connected for the copying procedure. Check dongle connection.

WRONG DONGLE CONNECTED Wrong dongle connected.

UNKNOWN CONFIGURATION The update hard disk does not support the device configuration, please have it checked by TAB.

OVERWRITE PROTECTION Check the hard disk set-up, otherwise please have it checked by TAB.

PARTITION ERROR The hard disk to be updated cannot be set up. Either the hard disk or its cable is defective.

NO TOUCH SCREEN PROGRAM

The program for the 25-point touch screen calibration was not found. Carry out renewed update.

MASTERDISK ERROR

An error has occurred accessing the update hard disk. Either the update hard disk or possibly the removable hard disk cartridge and the corresponding hard-disk cable are defective.

#### SLAVEDISK ERROR

An error accessing the hard disk to be updated has occurred. Either the hard disk or its cable is defective.

#### MASTER COPY FILES ERROR

An error reading the update hard disk has occurred. Either the update hard disk or possibly the removable hard disk cartridge and the corresponding hard-disk cable are defective.

#### SLAVE COPY FILES ERROR

An error has occurred writing to the hard disk to be updated. Either the hard disk or its cable is defective.

NOT COMPLETELY UPDATED The update procedure has not been completed and must be repeated.

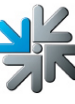

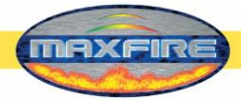

#### CHECK FILES ERROR

The hard disk content does not correspond to the specifications. Carry out update to correct. If the error occurs immediately after updating, either the hard disk or its cable is defective.

## How to calibrate the GB ASTRO banknote reader

#### You need following equipment:

- 1. Small screwdriver for changing the DIP switch
- 2. Thin and thick calibration paper

#### Procedure:

- 1. Be sure that the banknote reader is on Power On for at least about 15 minutes before you start the procedure
- 2. Search the DIP switch 1 on the upper side of the banknote reader
- 3. Set this switch 1 to ON
- 4. Now impose the thin calibration paper
- 5. The paper will be hold for about 3 seconds and then released. If this is not working, switch banknote reader OFF and ON and then start again at point 1. Now impose the thick calibration paper. This will be in the reader for about a half second and will be released then.
  If this calibration does not work, please start again on point 5.

If this calibration does not work, please start again on point 5.

6. Switch the DIP switch 1 to OFF and start the banknote reader again.

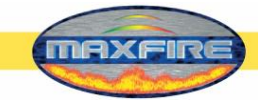

# **Spare-parts list**

|     | -           | Max Fire                                |
|-----|-------------|-----------------------------------------|
| Nr. | Item number | Front door, LCD                         |
| 2   | 22032000    | BG Faceplate Front down MF 2            |
| 3   | 373210000   | Plastic Front MF 2                      |
| 4   | 462990000   | Set Front Cover Leds MF 2               |
| 6   | 831700033   | LCD TFT 17" LTM170KT-LS19E4             |
| 7   | 462930202   | Touch Screen 17"flat+USB C. 17-8421-117 |
| 8   | 464065244   | Front Plate Midi for Secci RM-F6/DL     |
| 9   | 22082090    | Bracket Display MF 2                    |
| 10  | 22130290    | Mounting Angle Ledband Top MF 2         |
| 11  | 22130291    | Mounting Angle Ledband MF 2             |
| 12  | 22130500    | Tin Insert f. Interlocking MF 2         |
| 13  | 22130510    | Tin Insert f. Centring Pin MF 2         |
| 14  | 22082140    | NIRO cover top MF 2                     |
| 15  | 462980010   | RGB Ledband                             |
| 16  | 360110781   | Connecting Cable RGB Led 15cm           |
| 17  | 675191766   | Hinge MF 2                              |
| 18  | 675162053   | Front Tin Plate f. Coin Acceptor MF 2   |
| 19  | 414831001   | PCB Board Display 15"/17"               |
| 20  | 360110702   | Cable OSD Board for TFT Samsung         |
|     |             | Corpus, Wiring, End-use                 |
| 22  | 22089000    | BG Cabinet MF 2                         |
| 23  | 22018006    | Mounting Cross TAB MAX FIRE             |
| 24  | 675191166   | Hinge Down MAX FIRE                     |
| 25  | 831900033   | Fan 80x80mm with JST Connector          |
| 26  | 412120260   | Loudspeaker SC 5.9 ND 8056              |
| 27  | 675191550   | Lock C905 23mm Keyed Unlike JTIC        |
| 28  | 675191395   | Lock 23mm Short C610-L Round            |

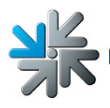

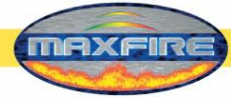

|    | 1         |                                         |
|----|-----------|-----------------------------------------|
| 29 | 22083220  | Counterpart f. Obstruction Cashbox Lock |
| 30 | 22130540  | Track Stirrup MF 2                      |
| 31 | 675196800 | Lock Bar MF 2 JTIC                      |
| 32 | 671115507 | Linefilter 4A 3,15A                     |
| 33 | 675196870 | Lock Bar MF 2                           |
| 34 | 22082109  | Faceplate Card Reader                   |
| 35 | 22050500  | Mounting Bolt for Wall Unit 112462      |
| 36 | 360110005 | Cable VDAL Strato                       |
| 00 |           | Wiring, End-use                         |
| 38 | 831000082 | PC TAB Micro-ATX MAX FIRE 2             |
| 39 | 462930117 | Cable Touch Controller USB to EXII      |
| 40 | 464138445 | Coin Acceptor SECI RM5EZC Front         |
| 41 | 360110724 | Harness Max Fire 2                      |
| 42 | 360110783 | Connecting Cable PC RGB Ledcontroller   |
| 43 | 360110780 | Cable Supply Display MF2                |
| 10 | 360110712 | Cable VGA f LCD TET 17"                 |
|    | 300110712 | Option Banknote reader ASTRO            |
| 46 | 22080300  | Cover Acceptor MF 2                     |
| 47 | 22083000  | BG Cashbox MF 2                         |
| 48 | 10100523  | Bill Acceptor Astro GBA HR1             |
| 49 | 22082806  | Holder for Bill Acceptor Astro GBA      |
| 50 | 361110000 | BG Cashbox ME 2                         |
| 00 |           | Option Amplifier                        |
| 50 | 22082082  | Brocket Lipsfilter ME 2                 |
| 52 | 22002002  |                                         |
| 53 | 22063400  |                                         |
| 54 | 360110609 |                                         |
| 55 | 210076000 | BG Substruction Case MF 2               |
| 56 | 210076002 | BG Substruction Door WF 2               |
| 58 | 675191940 | BG Hinge Substruction MF 2              |
|    | 22083201  | Cutting Cover for Linefilter MF 2       |

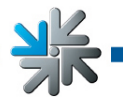

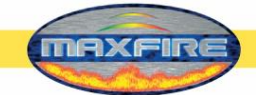

| 59 |           |                                          |
|----|-----------|------------------------------------------|
| 60 | 22083410  | Cover for Linefilter Substruction MF2    |
| 61 | 285146005 | Amplifier for MAX with Remote Control    |
| 63 | 675191395 | Lock 23mm Short C610-L Round             |
| 64 | 675196810 | Stirrup Substruction MF 2                |
| 65 | 22080900  | Connecting Strip MF 2                    |
| 66 | 22223730  | Base Plate f. Substruction Locking MF 2  |
| 67 | 210076010 | BG Locking Substruction MF 2             |
| 68 | 22082333  | Centring Pin Substruction MF 2           |
|    |           | End-control                              |
| 70 | 831100002 | Software-License for Windows XP Embedded |
|    |           | U- Faits                                 |

¥K

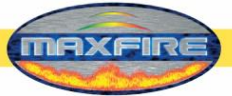

## Wiring plan

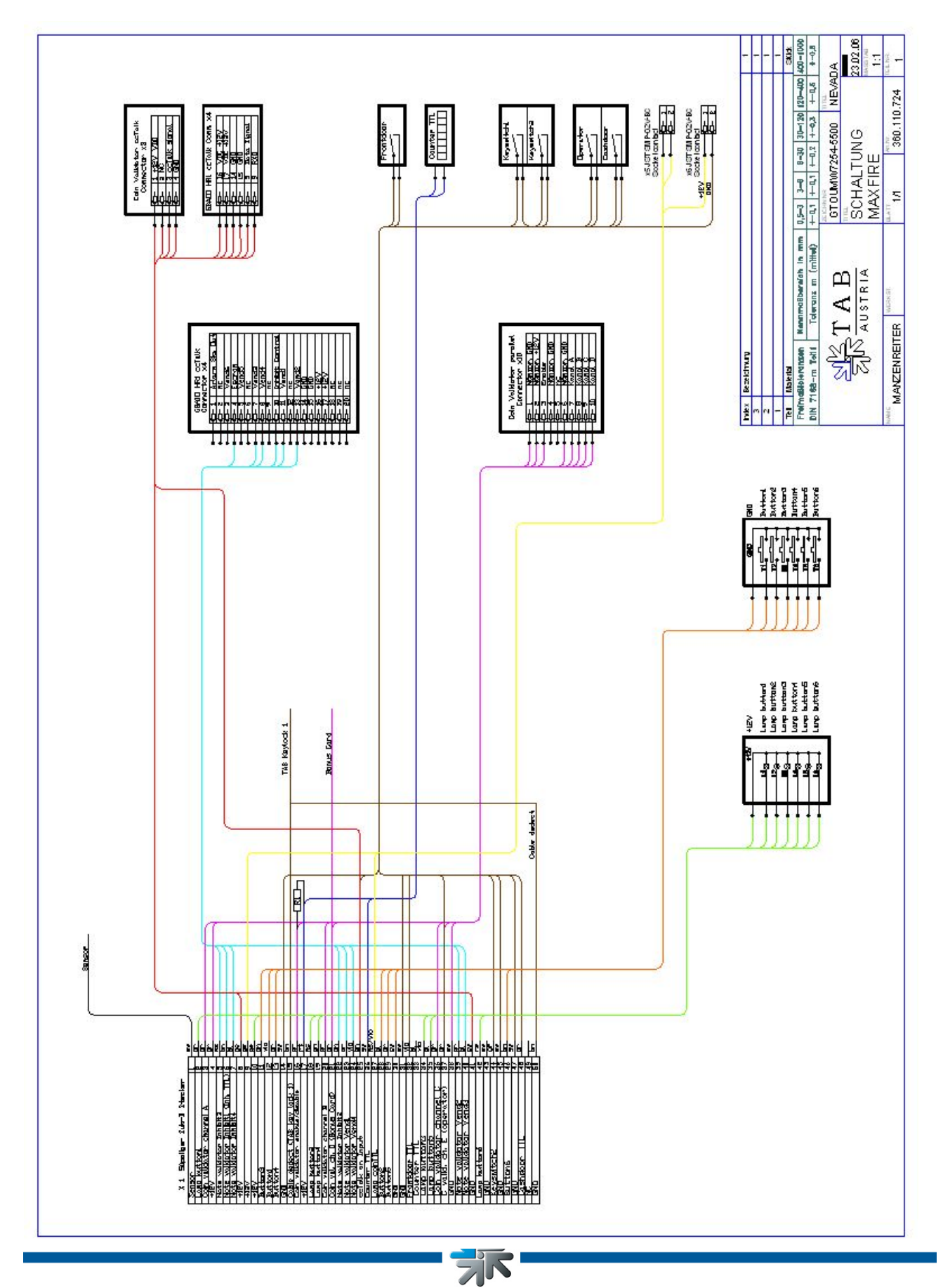

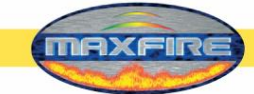

# **EC Declaration of Conformity**

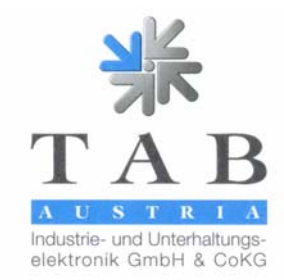

#### **Declaration of CE conformity**

| Document-no.:                                                                                                    | QZ/1000/053/01/230206                                                                                                    |  |
|----------------------------------------------------------------------------------------------------|----------------------------------------------------------------------------------------------------|--|
| Producer:<br>Address:                                                                                                    | TAB Austria<br>Industrie- und Unterhaltungselektronik GmbH & Co KG<br>Haiderstraße 40<br>A-4052 Ansfelden<br>Tel.no.: 07229/78040, Fax-no.: 07229/78040-99                                                        |  |
| Description of good:                                                                                                    | wall-mounted Jukebox                                                                                                    |  |
| Туре:                                                                                                    | MAX FIRE                                                                                                    |  |
| This mentioned product corresponds to the following European Regulations:                                                                                       |                                                                                                    |  |
| Criterion:                                                                                                    | 73/23/EWG                                                                                                    |  |
|                                                                                                    | Criterion of the council for the adaptation of the legal regulations of the member states, concerning electrical working founds for using within limited tension bounds, changed by RL 93/68/EWG.                 |  |
| Criterion:                                                                                                    | 89/336/EWG                                                                                                    |  |
|                                                                                                    | Criterion of the council for the adaptation of the legal regulations of the member states, concerning the electromagnetic compatibility changed by RL 91/263/EWG, 92/31/EWG, 93/68/EWG and 93/97/EWG.             |  |
| The conformity of the mentioned product with the regulations of the criterions is shown through the observance of the relevant sections of the following norms: |                                                                                                    |  |
| Matched European no                                                                                                    | Document         Issuing date           ms:         EN 55022         1998           EN 55024         1998           EN 60950         2000           EN 61000-3-2         2000           EN 61000-3-3         2000 |  |
| Issued by:                                                                                                    | GF                                                                                                    |  |
| Managing Director:                                                                                                    | Ing. Siegfried Dattl jun.                                                                                                    |  |
| Place, date:                                                                                                    | Ansfelden, February 23 <sup>th</sup> 2006                                                                                                    |  |
| Legally binding signatu                                                                                                    | re:                                                                                                    |  |
| The safety regulations of the delivered goods have to be read through carefully.                                                                                |                                                                                                    |  |

UID-Nr.: ATU57977639, Landes- und Handelsgericht Linz FN 248332 w Haider Straße 40, A-4052 Ansfelden

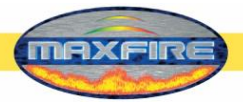

## **General Terms and Conditions of Trade**

of TAB-AUSTRIA Industrie- und Unterhaltungselektronik GmbH & CoKG Haider Straße 40, A-4052 Ansfelden

#### 1. Validity of Terms and Conditions of Trade

Deliveries, services and offers by TAB-AUSTRIA Industrie- und Unterhaltungs-elektronik GmbH & CoKG – hereinafter called "TAB" -- are made exclusively on the basis of these General Terms and Conditions of Trade. Consequently, they will also be applicable to all future trade relations even if not expressly agreed upon once again. At the latest upon receipt/acceptance of the goods or services, these Terms and Conditions will be deemed as accepted. Deviations from these Terms and Conditions, in particular by sending of contrary purchase terms, will be valid only if expressly accepted by TAB in writing.

#### 2. Offers and Conclusion of Agreements

a) TAB's offers are without obligation and not binding.

b) Customer will be bound to his order for three weeks. In order to be legally valid, orders require performance of the delivery by TAB or written confirmation by TAB, which will be deemed as granted unless TAB refuses acceptance within three weeks after receipt of order at Ansfelden.

c) Subsidiary agreements, modifications and amendments will be valid only if confirmed by TAB in writing. The same will be applicable to the warranty of qualities.

#### 3. Prices

All prices are net prices exclusive of VAT, which will have to be paid additionally by Customer in the respective statutory amount. Prices are ex works Ansfelden, exclusive of freight, packing, insurance and installation.

#### 4. Delivery Time

4.1 Agreements regarding delivery dates or -periods require written form. Unless agreed otherwise, delivery dates or -periods will not be binding.

4.2 Even with bindingly agreed deadlines and dates, TAB will not be responsible for delays in deliveries and services due to force majeure and due to events making delivery considerably more difficult or impossible for TAB -- including, among other things, difficulties regarding procurement of materials occurring later, operating troubles, strike, lockout, staff shortage, shortage in means of transport, official orders, etc. -- even if these circumstances occur with TAB's suppliers, their sub-suppliers or transport agents. Such delays will entitle TAB to postpone delivery and/or performance for the duration of the hindrance plus an appropriate starting time, or to wholly or partially cancel the agreement due to the part not yet performed.

4.3 Should such hindrance last for more than three months, then Customer will, after having granted an appropriate extension of the original period, be entitled to cancel the agreement with regard to the part not yet performed. Should the delivery period be

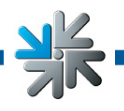

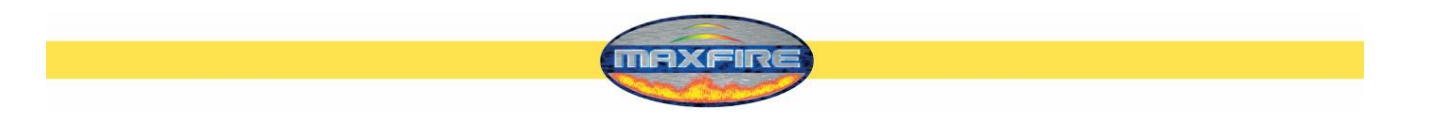

prolonged or should TAB become free of its obligation, then Customer will not be able to derive any damage claims out of this.

4.4 TAB will at any time be entitled to make partial deliveries and part performances.

#### 5. Venue of Performance, Dispatch and Passing of Risk

5.1 Venue of performance will be the registered seat of TAB at Haider Straße 40, 4052 Ansfelden. Packing and dispatch will be effected at Customer's expense and risk. Upon Customer's express request and at his expense, the delivery will be insured against breakage, transport and fire damage.

5.2 The risk will pass to Customer upon conclusion of the agreement.

#### 6. Warranty and Liability

6.1 Seller will have to be informed in writing about defects of new pieces of equipment delivered by TAB no later than within eight days after receipts of the goods.

6.2 In case of hidden defects, complaints may only be made immediately after detection thereof, but no later than three months after receipt of the goods.

6.3 Should a third party have repaired, or tried to repair, the delivered goods, then any complaint will be excluded. The same will be applicable should Customer incompetently interfere with the delivered goods.

6.4 Complaints will have to be made in writing. Should TAB not be informed in good time in accordance with the above paragraphs about possible defects of the goods, then all and any warranty claims will be excluded.

6.5 Should goods delivered by TAB be defective or should faults be discovered within the warranty period, then TAB will only have to undertake improvement or substitute delivery within an appropriate period, whereby TAB will in any case be entitled to deliver a replacement instead of correction. There will be no other or further claims, in particular to diminution of price, or replacement for any repair services carried out in-house or ordered from outside, regardless of the legal grounds, unless separately agreed upon with TAB. Compensation of possible consequential damages will be limited to direct damages up to half of the respective order's invoice value; Customer will only be entitled to this if TAB or its employees can be blamed for gross negligence or wrongful intent.

6.6 The defective goods are to be surrendered to us or returned to us. Repairs at the setup site are not possible. Transport costs and transport risk are to be borne by Customer.

6.7 Damage claims will only exist in case of wrongful intent or gross negligence and will be limited as to their amount by the invoiced amount.

6.8 Sale of used pieces of equipment will be effected subject to exclusion of any warrantyand liability claims of Customer's.

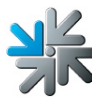

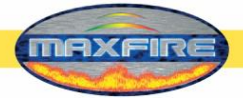

6.9 The name "TAB" is a registered trademark. TAB is entitled to industrial property rights to the products delivered by TAB. Customer may use and resell such products only within the scope of a proper course of business.

6.10 Possible recourse claims pursuant to Section 12 PHG (Product Liability Act), as well as any exclusion of liability in accordance with Section 8 No. 3 PHG, are excluded.

6.11 All liability for claims stemming from or in connection with enticing to play or carrying out games, in particular for gambling compulsions is expressly barred. Customer will hold TAB completely harmless against all such claims brought by customers of TAB's or the latter's affiliated companies.

6.12 All warranty and liability claims resulting from this contractual relationship are finally settled in Item 6. Over and above that, Customer will not be entitled to any claims whatsoever.

#### 7. Reservation of Proprietary Rights

7.1 Until complete payment of the purchase price, TAB will reserve ownership of the delivered goods.

7.2 Pawning or transfer of ownership by way of security of the conditional goods will not be admissible. In case of seizure of the conditional goods by third parties, in particular in case of levy of execution, Purchaser will immediately have to inform TAB in writing and to inform the third party of TAB's reservation of title. Purchaser will be obligated to bear all costs expended for defense against the seizure and for recovery of the delivered item as far as such costs may not be attained from the third party.

7.3 Up through complete performance of Customer's obligations towards TAB, Customer will assign for security to TAB his claim resulting from resale of goods delivered by TAB. Upon TAB's request, Customer will have to inform TAB about the debtors of the assigned claims, to inform debtors of such assignment, and to keep the proceeds from sale of the conditional goods separate and in TAB's name. Provided that TAB's total claims from such assignments are secured beyond all doubt at more than 120%, TAB undertakes to release the surplus receivables upon Customer's request by TAB's choice.

7.4 By processing of the conditional goods, Customer will not acquire ownership of the new goods; processing will be effected by Customer for TAB.

Customer undertakes to keep these goods free of charge. In case of processing or mingling with goods owned by a third party, TAB will acquire co-ownership of the new goods in proportion of the invoice value of goods delivered by TAB to the invoice value of the remaining goods.

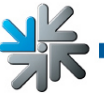

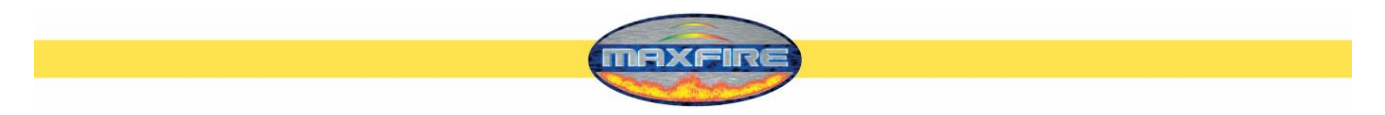

7.5 In case of Customer's acting in violation of the Agreement, in particular in case of default in payment, TAB will be entitled to reclaim the provisional goods at Customer's expense. Such recovery claim, as well as levy of execution of the goods by TAB, will not constitute a cancellation of the Agreement.

7.6 As soon as he has stopped payments, in fact immediately after announcement of the cessation of payments, Customer will be obligated to send to TAB a list of the still existing provisional goods, even if processed, and a list of claims towards third party debtors plus copies of invoices. Amounts received from assigned claims will have to be kept separately until bank transfer.

#### 8. Transfer Prohibition

All claims of Customer's resulting from this Agreement will be unassignable.

#### 9. Payment, Default, Set-Off

9.1 Unless agreed otherwise, all payments will have to be made immediately upon receipt of invoice without deductions.

9.2 Acceptance of cheques or bills of exchange will only be effected for payment purposes. Discount- and bank costs as well as costs of bills of exchange will have to be borne by Customer.

9.3 In case of default in payment, refund of all reminder- and collecting charges, as well as interest in the amount of 10% above the applicable base interest rate will be deemed as agreed upon. Incoming payments will be set-off first against the costs, then against the interest and last against the main obligation to be performed.

9.4 Non-compliance with payment conditions or circumstances suitable to impair Purchaser's credit worthiness will result in maturity of all of Seller's claims. It will furthermore entitle Seller to perform outstanding deliveries against advance payment only or to cancel the Agreement, and/or to demand compensation for damage due to nonperformance.

9.5 Customer will not be entitled to withhold payment or a part thereof for counterclaim reasons or to set-off counterclaims, including such resulting from complaints.

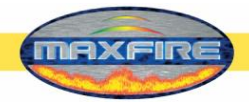

#### 10. Exchange Equipment/Trade-In

Should used pieces of equipment be traded in by TAB for complete or partial covering of the purchase price, then Purchaser will be obligated to inform TAB of any defects of the pieces of equipment traded in. Purchaser guarantees that the pieces of equipment only have such defects as expressly announced.

Should it turn out within a six-month-period that the pieces of equipment have defects not announced to TAB, then TAB will be entitled to return such pieces of equipment and to invoice Customer the trade-in value thereof.

#### 11. General provisions

11.1 The laws of the Republic of Austria will be applicable to all legal relationships of the parties; application of international agreements, in particular of the UN Convention on the International Sale of Goods of 14 April 1980 is expressly barred.

11.2 The respective court having jurisdiction over the subject-matter in Linz, Austria, is agreed upon as exclusive venue of jurisdiction.

11.3 The contract merchandise consists exclusively of electric or electronic equipment for commercial purposes within the meaning of section 3 Z 9 of the Used Electric Equipment Ordinance, Federal Gazette II, 121/2005.

The marketing partner will assume the obligation incumbent on the manufacturer under section 10 of the Used Electric Equipment Ordinance, Federal Gazette II, 121/2005 and will by contract grant his customers the right to return the contract merchandise to him and hereby puts himself under an obligation to retake the contract merchandise.

If the contract merchandise is returned directly to TAB by the customers, the marketing partner is responsible for pick-up of the contract merchandise from TAB and for legally proper treatment of the contract merchandise. If the marketing partner fails to comply with his obligation to retake the merchandise, then TAB must be compensated for costs and damages connected with retaking and treatment of the contract merchandise.

11.4 The marketing partner will participate in a collection and recycling system within the meaning of section 11 of the Packaging Ordinance, Federal Gazette 648/1996 that ensures retaking and treatment of packaging for the contract merchandise. TAB is to be given written certification of its legally effective participation in a collection and recycling system. Certification will either occur by means of submission of the contractual agreements or on the order documents.

The marketing partner must compensate TAB for all damages and costs incurred by TAB due to the fact that the marketing partner fails to comply with his obligations assumed under the Packaging Ordinance such as, in particular, the terms for participation in a collection and recycling system.

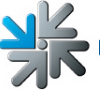

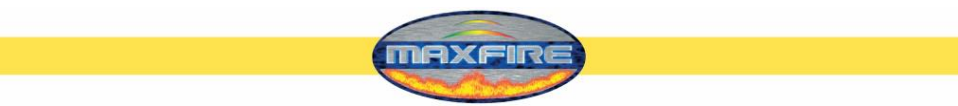

11.5 Customer must assert any eventual claims stemming from or in connection with its legal relations with TAB within six months in writing or risk default.

11.6 Should one or several of the above provisions be or become invalid or impracticable, then the validity of the remaining provisions will remain unaffected. Rather, the invalid and/or impracticable provision will have to be replaced by such valid or practicable provision as will realize to the widest possible extent the economic purpose pursued by the former.

As amended on 13 Mai 2005

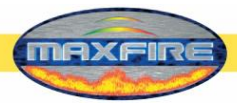

# END-USER LICENSE AGREEMENT FOR MICROSOFT SOFTWARE

IMPORTANT - READ CAREFULLY: This End-User License Agreement ("EULA") is a legal agreement between you (either an individual or a single entity) and the manufacturer ("Manufacturer") or the special purpose computing device ("SYSTEM") you acquired which includes certain Microsoft software product(s) installed on the SYSTEM ("SOFTWARE PRODUCT" or "SOFTWARE"). The SOFTWARE includes computer software, the associated media, any printed materials, and any "online" or electronic documentation. By installing, copying or otherwise using the SOFTWARE, you agree to be bound by the terms of this EULA. If you do not agree to the terms of this EULA, Manufacturer and Microsoft Corporation ("Microsoft") are unwilling to license the SOFTWARE to you. In such event, you may not use or copy the SOFTWARE, and you should promptly contact Manufacturer for instructions on return of the unused product(s) for a refund.

#### SOFTWARE LICENSE

The SOFTWARE is protected by copyright laws and international copyright treaties, as well as other intellectual property laws and treaties. The SOFTWARE is licensed, not sold.

- **1. GRANT OF LICENSE.** This EULA grants you the following rights:
- **Software.** You may use the SOFTWARE as installed on the System.
- **Application Sharing**. The SOFTWARE may contain technology that enables applications to be shared between two or more SYSTEMS, even if an application is installed on only one of the SYSTEMS. You should consult your application license agreement or contact the application licensor to determine whether sharing the application is permitted by its licensor.
- Storage/Network Use. If the SOFTWARE PRODUCT is installed on the SYSTEM over an internal network from a server, you must acquire and dedicate a license for the SOFTWARE PRODUCT for each SYSTEM on which the SOFTWARE PRODUCT is used or to which it is distributed. A license for the SOFTWARE PRODUCT may not be shared or used concurrently on different SYSTEMS.
- Back-up Copy. If MANUFACTURER has not included a copy of the SOFTWARE on separate media with the SYSTEM, you may make a single copy of the SOFTWARE for use solely for archival purposes with the SYSTEM.

### 2. DESCRIPTION OF OTHER RIGHTS AND LIMITATIONS.

- Limitation on Reverse Engineering, Decompilation and Disassembly. You may not reverse engineer, decompile, or disassemble the SOFTWARE, except and only to the extent that such activity is expressly permitted by applicable law notwithstanding this limitation.
- **Single SYSTEM**. The SOFTWARE is licensed with the SYSTEM as a single integrated product. The SOFTWARE may only be used with the SYSTEM.

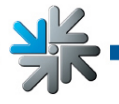

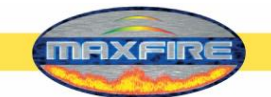

- Rental. You may not rent or lease the SOFTWARE.
- **Software Transfer**. You may permanently transfer all of your rights under this EULA only as part of a sale or transfer of the SYSTEM, provided you retain no copies, you transfer all of the SOFTWARE (including all component parts, the media, any upgrades or backup copies, and this EULA, and if applicable, the Certificate(s) of Authenticity), and the recipient agrees to the terms of this EULA. If the SOFTWARE is an upgrade, any transfer must include all prior versions of the SOFTWARE.
- **Termination**. Without prejudice to any other rights, Manufacturer or Microsoft may terminate this EULA if you fail to comply with the terms and conditions of this EULA. In such event, you must destroy all copies of the SOFTWARE and all of its component parts.
- **Single EULA**. The package for the SOFTWARE may contain multiple versions of this EULA, such as multiple translations and/or multiple media versions (e.g., in the user documentation and in the software). In this case, you are only licensed to use one (1) copy of the SOFTWARE PRODUCT.

#### 3. UPGRADES AND RECOVERY MEDIA.

- If the SOFTWARE is provided by Manufacturer on media separate from the SYSTEM and is labeled "For Upgrade Purposes Only" (Upgrade SOFTWARE), you may install one copy of the Upgrade SOFTWARE onto the SYSTEM as a replacement copy for the SOFTWARE originally installed on the SYSTEM and use it in accordance with Section 1 of this EULA. You may also install additional copies of the Upgrade SOFTWARE as replacement copies onto additional SYSTEMS which are the same brand and model as the SYSTEM and contain a duly licensed copy of the same version and language release of the SOFTWARE ("ADDITIONAL SYSTEMS"), provided that (1) Manufacturer has supplied a corresponding serialised sticker for each additional copy of the Upgrade SOFTWARE, and (2) you affix a serialised sticker per Manufacturer's instructions for each unit of Upgrade SOFTWARE you install.
- If the SOFTWARE is provided by Manufacturer on separate media and labeled as "Recovery Media", you may not make a copy of the SOFTWARE as described in Section 1 for archival purposes. Instead, you may use the Recovery Media solely to restore or reinstall the same version and language release of the SOFTWARE as originally installed on the SYSTEM and thereafter use the SOFTWARE as restored or reinstalled in accordance with Section 1 of this EULA. A single unit of Recovery Media may be used by you to restore or reinstall the SOFTWARE on ADDITIONAL SYSTEMS.

### 4. COPYRIGHT.

• All title and copyrights in and to the SOFTWARE (including but not limited to any images, photographs, animations, video, audio, music, text and "applets," incorporated into the SOFTWARE), the accompanying printed materials, and any copies of the SOFTWARE, are owned by Microsoft or its suppliers. You may not copy the printed materials accompanying the SOFTWARE. All rights not specifically granted under this EULA are reserved by Microsoft.

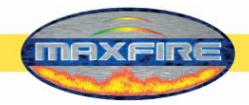

## 5. PRODUCT SUPPORT.

 Product support for the SOFTWARE is <u>not</u> provided by Microsoft or its subsidiaries. For product support, please refer to Manufacturer's support number provided in the documentation for the SYSTEM. Should you have any questions concerning this EULA, or if you desire to contact Manufacturer for any other reason, please refer to the address provided in the documentation for the SYSTEM.

#### **6. LIMITED WARRANTY.**

- Limited Warranty. Manufacturer warrants that the SOFTWARE will perform substantially in accordance with the accompanying written materials for a period of ninety (90) days from the date of receipt. Any implied warranties on the SOFTWARE are limited to ninety (90) days. Some states/jurisdictions do not allow limitations on duration of an implied warranty, so the above limitation may not apply to you.
- Customer Remedies. Manufacturer's and its suppliers' entire liability and your exclusive remedy shall be, at Manufacturer's option, either (a) return of the price paid, or (b) repair or replacement of the SOFTWARE that does not meet the above Limited Warranty and which is returned to Manufacturer with a copy of your receipt. This Limited Warranty is void if failure of the SOFTWARE has resulted from accident, abuse, or misapplication. Any replacement SOFTWARE will be warranted for the remainder of the original warranty period or thirty (30) days, whichever is longer.
- No Other Warranties. EXCEPT AS EXPRESSLY PROVIDED IN THE LIMITED WARRANTY SECTION ABOVE, THE SOFTWARE IS PROVIDED TO THE END USER "AS IS" WITHOUT OF ANY KIND, EITHER EXPRESSED OR IMPLIED, INCLUDING, BUT NOT LIMITED TO, WARRANTIES OF NON-INFRINGEMENT, MERCHANTABILITY, AND/OR FITNESS FOR A PARTICULAR PURPOSE. THE ENTIRE RISK OF THE QUALITY AND PERFORMANCE OF THE SOFTWARE IS WITH YOU.
- No Liability for Consequential Damages. MANUFACTURER'S SUPPLIERS SHALL NOT BE HELD TO ANY LIABILITY FOR ANY DAMAGES SUFFERED OR INCURRED BY THE END USER (INCLUDING, BUT NOT LIMITED TO, GENERAL, SPECIAL, CONSEQUENTIAL OR INCIDENTAL DAMAGES INCLUDING DAMAGES FOR LOSS OF BUSINESS PROFITS INTERRUPTION, LOSS OF BUSINESS INFORMATION AND THE LIKE), ARISING FROM OR IN CONNECTION WITH THE DELIVERY, USE OR PERFORMANCE OF THE SOFTWARE.
- 7. NOTE ON JAVA SUPPORT.

THE SOFTWARE PRODUCT MAY CONTAIN SUPPORT FOR PROGRAMS WRITTEN IN JAVA. JAVA TECHNOLOGY IS NOT FAULT TOLERANT AND IS NOT DESIGNED, MANUFACTURED, OR INTENDED FOR USE OR RESALE AS ON-LINE CONTROL EQUIPMENT IN HAZARDOUS ENVIRONMENTS REQUIRING FAIL-SAFE PERFORMANCE, SUCH AS IN THE OPERATION OF NUCLEAR FACILITIES, AIRCRAFT NAVIGATION OR COMMUNICATION SYSTEMS, AIR TRAFFIC CONTROL, DIRECT LIFE SUPPORT MACHINES, OR WEAPONS SYSTEMS, IN

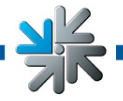

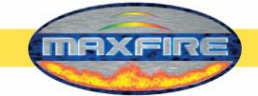

WHICH THE FAILURE OF JAVA TECHNOLOGY COULD LEAD DIRECTLY TO DEATH, PERSONAL INJURY, OR SEVERE PHYSICAL OR ENVIRONMENTAL DAMAGE.

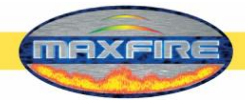

## B137682

#### Attachment A

COMPANY shall sublicense the Licensed Product to end users by means of a EULA. COMPANY shall provide clear notice to Embedded System customers before at the time of purchase that the Embedded System contains software that is subject to a license and that customer must agree to that license before it may use Embedded System. COMPANY shall distribute the EULA in a manner that forms a contract binding the end user to the EULA terms under applicable law. The EU shall contain (A) the following terms, and (B) any additional EULA terms set forth by MS in the Additional Provisions for the Licensed Product. COMPANY r include additional terms in the EULA, so long as they are no less protective of MS than the terms set forth below. COMPANY shall substitute its name for bracketed text [COMPANY] in the EULA text. If permitted by COMPANY's other software suppliers for a particular COMPANY Embedded System, COMPANY r substitute for the word "MS" the term "[COMPANY's] software suppliers".

- You have acquired a device ("DEVICE") that includes software licensed by [COMPANY] from Microsoft Licensing Inc. or its affiliates ("MS"). Those installed soft products of MS origin, as well as associated media, printed materials, and "online" or electronic documentation ("SOFTWARE") are protected by international inteller property laws and treaties. The SOFTWARE is licensed, not sold. All rights reserved.
  - Includes software licensed by [COMPANY] from one or more software licensors ("[COMPANY's] Software Suppliers"). Such software products, as well as associ media, printed materials, and "online" or electronic documentation ("SOFTWARE") are protected by international intellectual property laws and treaties. SOFTWARE is licensed, not sold. All rights reserved."]
- IF YOU DO NOT AGREE TO THIS END USER LICENSE AGREEMENT ("EULA"), DO NOT USE THE DEVICE OR COPY THE SOFTWAI INSTEAD, PROMPTLY CONTACT [COMPANY] FOR INSTRUCTIONS ON RETURN OF THE UNUSED DEVICE(S) FOR A REFUND. ANY USE THE SOFTWARE, INCLUDING BUT NOT LIMITED TO USE ON THE DEVICE, WILL CONSTITUTE YOUR AGREEMENT TO THIS EU (OR RATIFICATION OF ANY PREVIOUS CONSENT).
- GRANT OF SOFTWARE LICENSE. This EULA grants you the following license:
  - > You may use the SOFTWARE only on the DEVICE.
  - > NOT FAULT TOLERANT. THE SOFTWARE IS NOT FAULT TOLERANT. [COMPANY] HAS INDEPENDENTLY DETERMINED HOW USE THE SOFTWARE IN THE DEVICE, AND MS HAS RELIED UPON [COMPANY] TO CONDUCT SUFFICIENT TESTING TO DETERMI THAT THE SOFTWARE IS SUITABLE FOR SUCH USE.
  - > NO WARRANTIES FOR THE SOFTWARE. THE SOFTWARE is provided "AS IS" and with all faults. THE ENTIRE RISK AS ' SATISFACTORY QUALITY, PERFORMANCE, ACCURACY, AND EFFORT (INCLUDING LACK OF NEGLIGENCE) IS WITH Y( ALSO, THERE IS NO WARRANTY AGAINST INTERFERENCE WITH YOUR ENJOYMENT OF THE SOFTWARE OR AGAIN INFRINGEMENT. IF YOU HAVE RECEIVED ANY WARRANTIES REGARDING THE DEVICE OR THE SOFTWARE, THO WARRANTIES DO NOT ORIGINATE FROM, AND ARE NOT BINDING ON, MS.
  - Note on Java Support. The SOFTWARE may contain support for programs written in Java. Java technology is not fault tolerant and is not design manufactured, or intended for use or resale as online control equipment in hazardous environments requiring fail-safe performance, such as in operation of nuclear facilities, aircraft navigation or communication systems, air traffic control, direct life support machines, or weapons systems, which the failure of Java technology could lead directly to death, personal injury, or severe physical or environmental damage. Sun Microsystems, I has contractually obligated MS to make this disclaimer.
  - > No Liability for Certain Damages. EXCEPT AS PROHIBITED BY LAW, MS SHALL HAVE NO LIABILITY FOR ANY INDIRE( SPECIAL, CONSEQUENTIAL OR INCIDENTAL DAMAGES ARISING FROM OR IN CONNECTION WITH THE USE ( PERFORMANCE OF THE SOFTWARE. THIS LIMITATION SHALL APPLY EVEN IF ANY REMEDY FAILS OF ITS ESSENTL PURPOSE. IN NO EVENT SHALL MS BE LIABLE FOR ANY AMOUNT IN EXCESS OF U.S. TWO HUNDRED FIFTY DOLLA (U.S.\$250.00).
  - Limitations on Reverse Engineering, Decompilation, and Disassembly. You may not reverse engineer, decompile, or disassemble the SOFTWAI except and only to the extent that such activity is expressly permitted by applicable law notwithstanding this limitation.
  - > SOFTWARE TRANSFER ALLOWED BUT WITH RESTRICTIONS. You may permanently transfer rights under this EULA only as part of

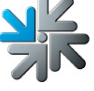

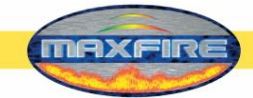

## Warranty terms by TAB-AUSTRIA Industrie und Unterhaltungselektronik GmbH & Co KG

(TAB hereinafter)

We are granting a warranty for this machine under the following conditions:

- 1. Insofar as the "General Terms of Business of TAB-AUSTRIA Industrie- und Unterhaltungselektronik GmbH & Co KG" are not modified by the following which sets out the conditions and scope of our warranty performance, these terms will continue to apply without change.
- 2. The warranty period for our products from delivery is:
  - 24 months for all Silverball Terminals (Silverball Strato, Silverball Strato Max, Silverball Cosmo, Silverball Cosmo Max, Silverball Pro, Silverball Max Pro, Silverball Beetle Pro, Silverball Beetle Max Pro)
  - 24 months for Max Fire, Max Fire Video, Virtual Pinball, Golden Island
  - 12 months for all other products, particularly betting terminals
  - Six months for all spare parts; however, if a warranty period of more than six months still obtains for the machines, this period will apply in its entirety to the spare part.
- 3. The warranty will only be granted for new products by TAB, not for their spare parts, not for products of different brands and manufacturers and corresponding spare parts. No warranty is granted for used products either.
- 4. In accordance with the following provisions, we shall repair defects to the machine that have been demonstrably caused by a material and/or manufacturing fault which already existed at the time the product was handed over, and which was reported within 14 days of it becoming apparent to our sales partner or the first end user while still within the warranty period. No warranty is assumed for used machines.
- 5. The warranty exclusively covers such components that are essential to operating the product. It does not include easily damaged parts or wearing parts, such as, for example, glass, plastic or light bulbs. Minor deviations from the desired composition insignificant to the value and usability of the machine will not result in any warranty obligations. Damage caused by physical, chemical, electrical or electrochemical or other effects not related to the customary dedicated use will not result in any warranty obligations; neither does damage caused by water or abnormal environmental conditions or inappropriate operating conditions. Also, no warranty can be assumed for machine defects caused by transport damage for which we are not responsible,

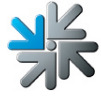

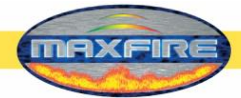

incorrect installation and assembly, incorrect use, non-observance of operating or assembly instructions or lack of care.

- 6. The warranty claim becomes void if repairs or interventions have been carried out by the customer himself/herself or by persons who were not accordingly authorized or who were not authorized by us or in the event of our machines being fitted with spare, supplementary or accessory parts that are not original parts, or if parts have been removed.
- 7. The warranty performance will be made in such a way that defective components will at our discretion be repaired or replaced with faultless components free of charge unless improvement or exchange are impossible or would result in for us unreasonable cost. In such cases, a reduction in price or, in the event of not only a minor defect, cancellation of sale may be claimed.
- 8. Machines for which a warranty performance is being claimed on the basis of this warranty must be handed over or sent to us. Repairs at the installation site are not possible. The customer will bear transport costs and the transport risk.
- 9. Exchanged parts will become our property.
- 10. Warranty performances will neither result in an extension of the warranty period nor will they initiate a new warranty period.
- 11. Further or other claims (in particular claims for damages suffered beyond the machine) are excluded insofar as liability is not mandatory by law.
- 12. These warranty terms apply to machines purchased and operated in Austria. They apply to machines conveyed to other countries only insofar as they possess the technical requirements (e.g. voltage, frequency, etc.) for the corresponding country, have been officially approved for use there and are suited to the individual climate and environmental conditions.
- 13. The TFT LCD display consists of more than 1,000,000 Thin-Film Transistors (TFT). A small amount of missing, black, or luminous points is characteristic for TFT LCD technology. The warranty performance will be granted if more than 15 missing, black, or luminous points are present.

Version dated 25 April 2005

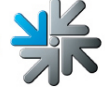
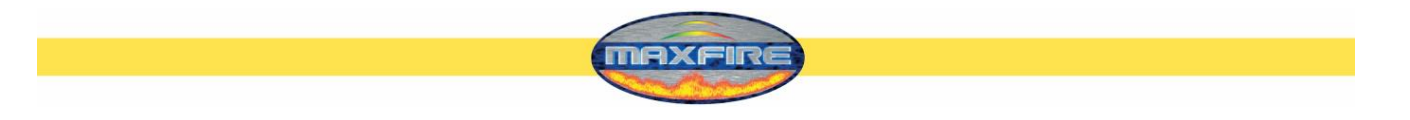

## <u>Notes</u>

×

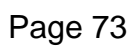